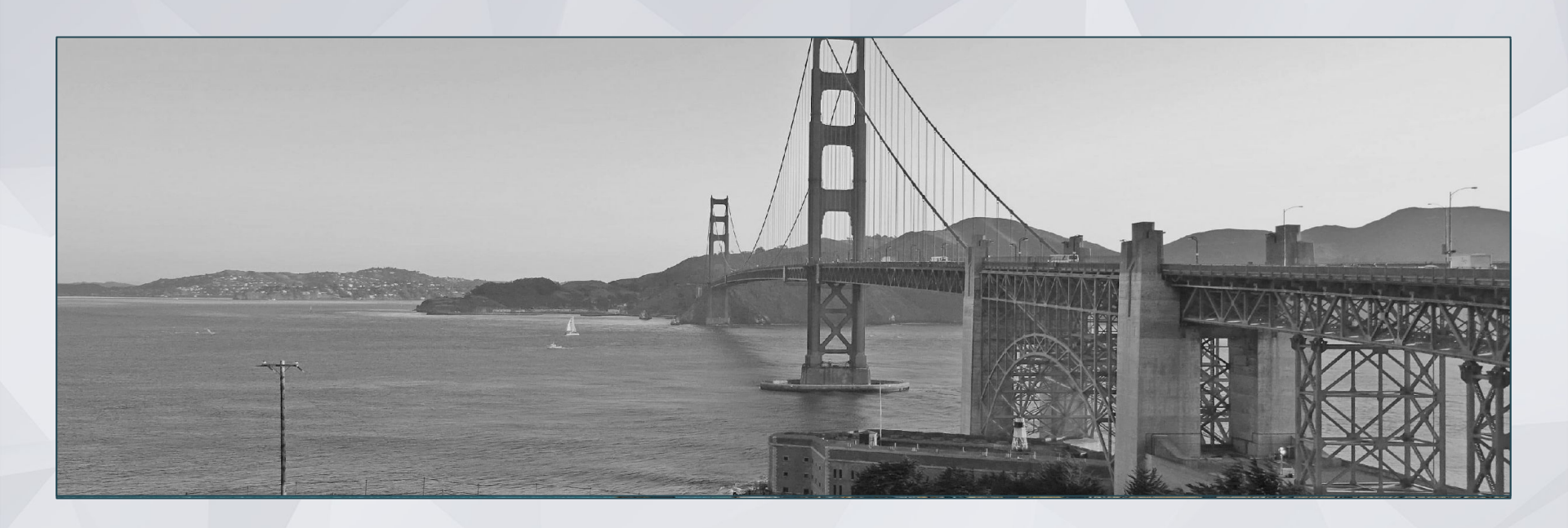

# **ONE System Housing Training**

## Agenda

| Welcome                           |  |
|-----------------------------------|--|
| Overview                          |  |
| Switching Agencies                |  |
| Posting Openings                  |  |
| Using the Offline Vacancy Tracker |  |
| Processing Referrals              |  |
| Program Enrollments & Exits       |  |
| Release of Information            |  |
| ONE System Refreshers             |  |

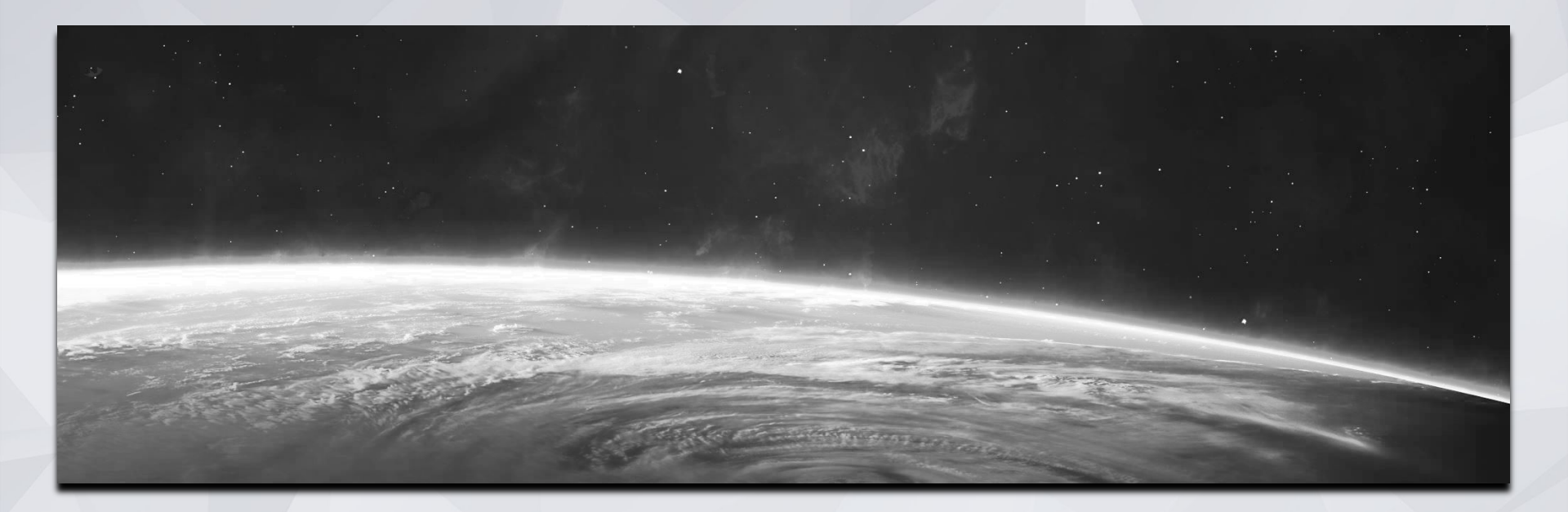

## Overview

### Overview

HSH and Bitfocus have been collaborating to improve the way housing is managed in the ONE System. This effort aims to support data quality and better meet the needs of our providers.

Here is what you can expect to see:

- All programs are located under the service provider agency
- Program names reflect the housing site and main funding/subsidy source
- Some housing sites have multiple programs

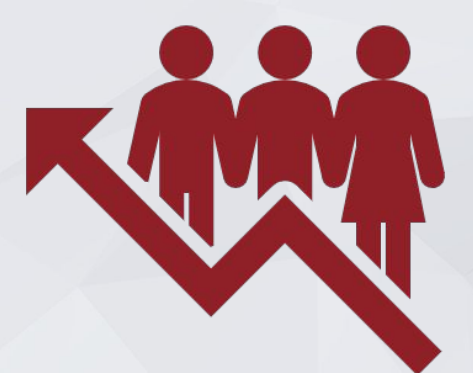

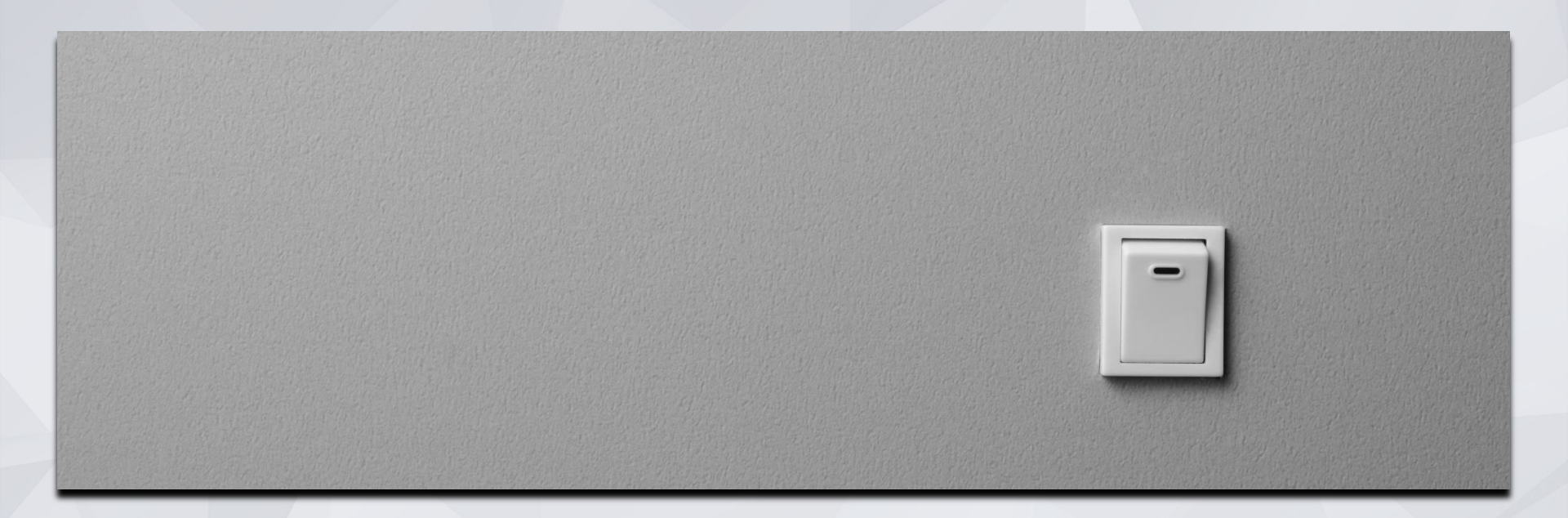

# Switching Agencies

## **Switching Agencies**

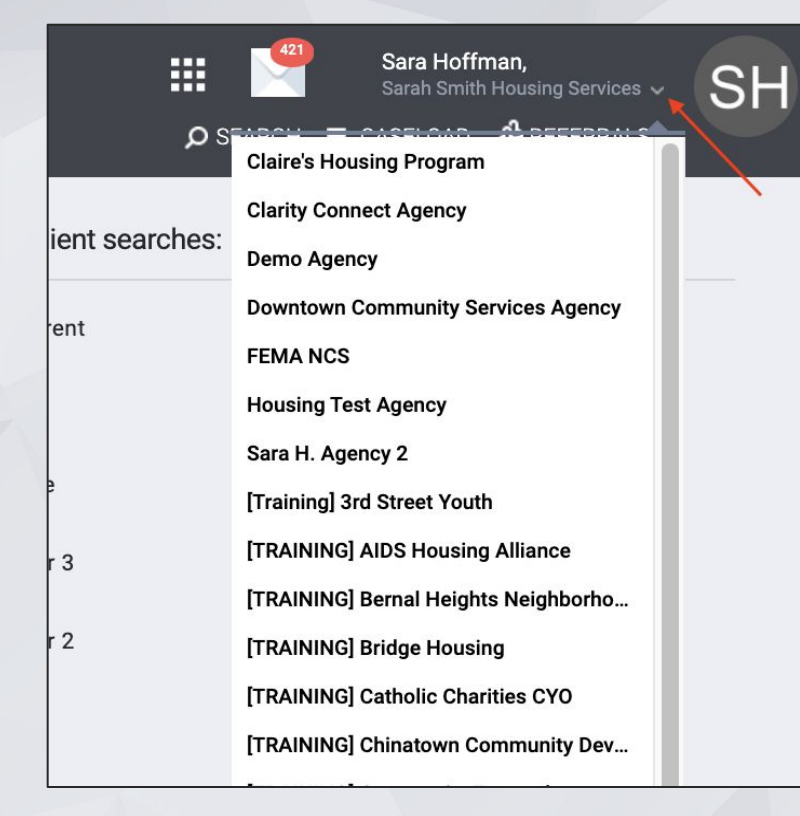

- All programs are set up under the service provider agency.
- Property managers may need to switch agencies to access programs.
- Switch agencies by clicking the dropdown arrow under you name.

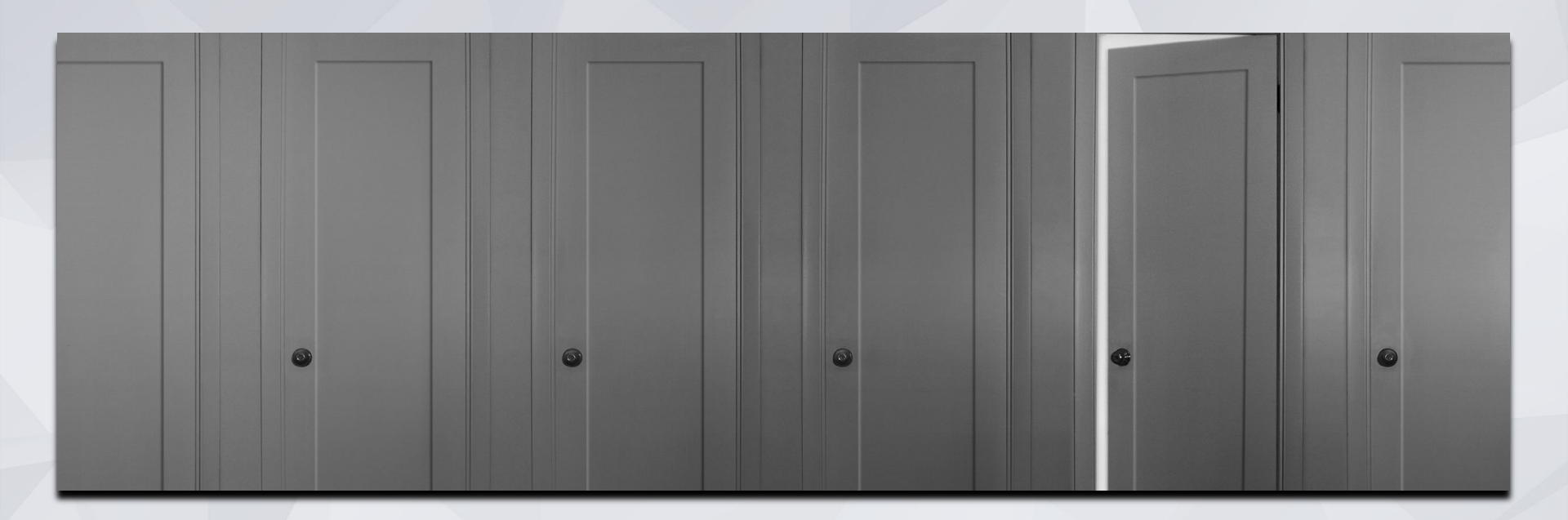

# Posting Openings

## **Posting Openings**

Units should be posted in the ONE system when they are "Ready for Referral".

- A unit is "Ready for Referral" when the housing provider has a confirmed date that the unit will be ready to be occupied and receive application documents.
- Typically this will be within approximately two weeks.
- For new buildings, this timeframe will be adjusted according to the agreed upon lease-up timeline so that referrals can be approved when the building is ready for occupancy.

If any unforeseen circumstances or maintenance issues that change the date the unit is ready for occupancy and arise after a referral has been matched, the housing provider is responsible for notifying the client and housing navigator immediately.

## **Posting Openings**

- Providers should post open unit under the Availability Tab.
- Make sure availability is set to *Limited Availability* and reach out to HSH if not

| rovidence Foundation                                              |                                        |                   | Sara Hoffman,<br>Providence Foundation v<br>p SEARCH = CASELOAL & REFERRALS |
|-------------------------------------------------------------------|----------------------------------------|-------------------|-----------------------------------------------------------------------------|
| REFERRALS                                                         |                                        |                   | Last 30 day                                                                 |
| Dashboard Pending CommunityQueue Analysis Completed Denied        | Sen: Availability Open Units           |                   | t i i i i i i i i i i i i i i i i i i i                                     |
| Program Availability                                              |                                        |                   |                                                                             |
| Armstrong Place Senior Housing - LOSP                             | FULL AVAILABILITY LIMITED AVAILABILITY | NO AVAILABILITY   | There are no results                                                        |
| Bethel Women's Shelter                                            | FULL AVAILABILITY                      | NO AVAILABILITY   |                                                                             |
| covid services                                                    | FULL AVAILABILITY LIMITED AVAILABILITY | NO AVAILABILITY   |                                                                             |
| ESG-Providence Foundation Shelter Program                         | FULL AVAILABILITY LIMITED AVAILABILITY | NO AVAILABILITY 🗸 |                                                                             |
| Providence Bayview                                                | FULL AVAILABILITY                      | NO AVAILABILITY   |                                                                             |
| Providence Family Services Center                                 | FULL AVAILABILITY LIMITED AVAILABILITY |                   |                                                                             |
| There are no available openings<br>There are no reserved openings | ADD SINGLE OPENING                     | LTIPLE OPENINGS   |                                                                             |

# Posting Openings The date should reflect that date the unit is actually

- The date should reflect that date the unit is actually available
- Characteristics that only apply to a specific unit should be listed in the notes box (i.e. this unit is dedicated to a veteran but most units in the building are not).
- Please also add the Unit # in Additional Notes
   This must be completed for the Unit # to be
   visible in the opening after a client has been
   matched to the unit
- Fill out as much information as possible

| 626 Mission Bay - LOSF                      | FULL AVAILABILITY                                                           | LIMITED AVAILABILITY | NO AVAILABILITY | ^ |
|---------------------------------------------|-----------------------------------------------------------------------------|----------------------|-----------------|---|
|                                             | ÷                                                                           |                      | _               |   |
| There are no available<br>RESERVED OPENINGS | openings                                                                    |                      |                 |   |
| Opening                                     | Client                                                                      |                      | Referred Date   |   |
| 04/25/2022<br>Unit #202                     | Christopher Shark<br>Referred by: [TRAINING] San Francisco Family<br>Agency | Coordinated Entry    | 04/25/2022      |   |

| ADD AN OPENING                            |             | <br>⊗     |
|-------------------------------------------|-------------|-----------|
| Date                                      | _/_/        | 201<br>23 |
| Additional Notes                          |             |           |
| Unit Number                               |             | E         |
| Unit Size (# of<br>bedrooms)              |             |           |
| Minimum Household<br>Size (min. # of ppl) |             |           |
| Maximum Household<br>Size (max. # of ppl) |             |           |
| What floor is the unit on?                |             |           |
| Does the building have<br>an elevator?    | () <b>1</b> |           |
| Does the building have stairs?            | 0.          |           |
| Sub-Population: Veteran                   | () <b>1</b> |           |
| Sub-Population: Adult                     | () <b>.</b> |           |
| Sub-Population: Youth                     | ()».        |           |
| Sub-Population: Family                    | () <b>1</b> |           |
| ADA Unit                                  | <b>()</b>   |           |
| HDAP                                      | (m)         |           |

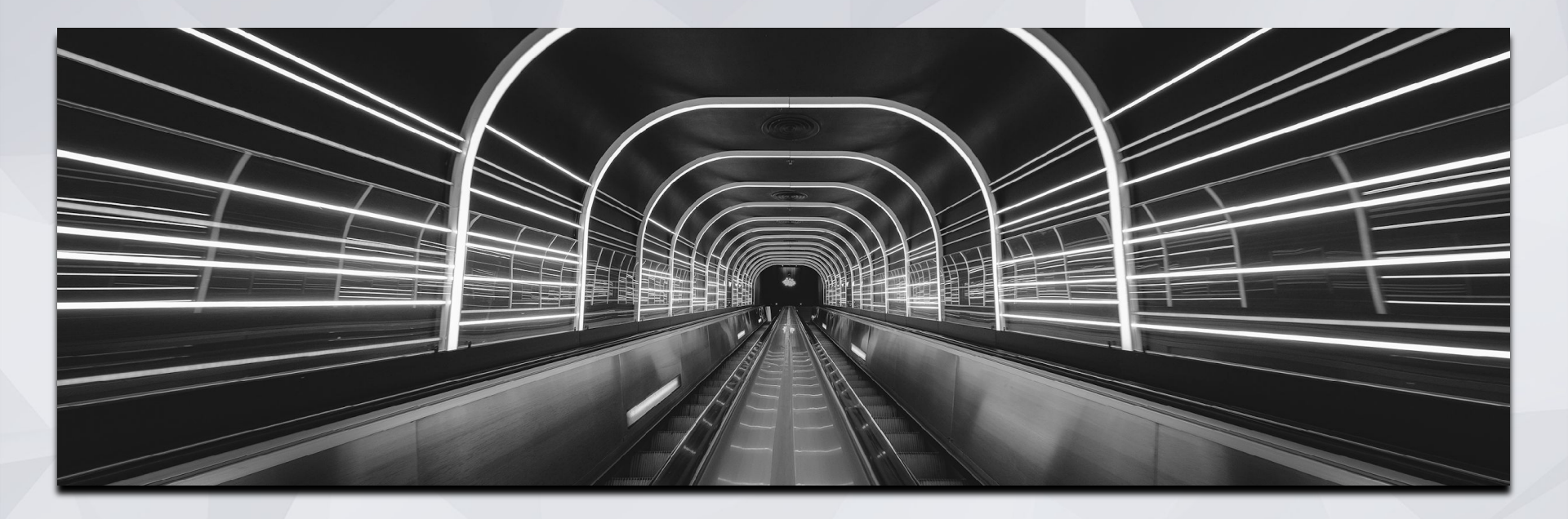

## Using the Offline Vacancy Tracker

## **Offline Vacancy Tracker: The Basics**

- The Offline Vacancy Tracker is the application HSH uses to track units that are not ready to receive a referral
- When an offline unit becomes ready for referral, post the unit to ONE as covered in previous slides
- "Close out" the OVT entry so the unit does not appear as a vacancy in ONE and OVT
- Closing out the vacancy is very important so we are not double-counting vacancies

|                                                                     | Department of Homelessness and Supportive Housing (HSH)<br>City Wide Offline Vacancy Tracker |                         |                           | <u>OVT Provider Dashbo</u><br>OVT Provider Batch Referrals Dashbo<br>Units Processed/Removed from Trad |              |  |
|---------------------------------------------------------------------|----------------------------------------------------------------------------------------------|-------------------------|---------------------------|----------------------------------------------------------------------------------------------------|--------------|--|
| Hotel California                                                    |                                                                                              |                         | Update an existing unit   |                                                                                                    | New          |  |
| 100 (TEST)<br>Hotel California<br>58 days vacant 28D LOSP, FAM,     | Unit# <b>100</b> >                                                                           | Program name            | Hotel California          | × .                                                                                                    |              |  |
| 100 (TEST)<br>Hotel California<br>58 days vecant 2BD LOSP, FAM,     | Unit# 100B >                                                                                 | Unit number             | 100                       |                                                                                                    | <u>Clone</u> |  |
| 100 (TEST)<br>Hotel California<br>25 days vacant 1BD CNC Adult,VET, | Unit# 123                                                                                    | Status                  | Maintenance               | ~                                                                                                    |              |  |
| 100 (TEST)<br>Hotel California<br>25 days vacant 1BD CNC Adult,VET, | 14 days past due<br>Unit# 124<br>Ready for Batch                                             | Move out reason         | Voluntary Surrender-Other | $\sim$                                                                                                 | Delete       |  |
| 100 (TEST)<br>Hotel California<br>25 days vacant 1BD CNC Adult,VET, | Unit# 126 >                                                                                  | Date of vacancy         | 2/23/2022                 |                                                                                                    |              |  |
|                                                                     |                                                                                              | Expected date available | 4/29/2022                 |                                                                                                    |              |  |
|                                                                     |                                                                                              | Notes                   | PD FILERROT               | /                                                                                                    | Update       |  |
|                                                                     |                                                                                              | Unit size               | 2BD                       | <ul><li>✓</li></ul>                                                                                    | Cancel       |  |

### **Offline Vacancy Tracker: Closing Unit out of OVT**

- When you post a unit to ONE that had been listed in the OVT, you will need to "close out" the unit in OVT
- Change the Status to "Ready for Referral"
- Complete the two additional fields that appear:
  - Date posted to ONE
  - ONE posting ID
    - To simplify the workflow, this is no longer required, instead, please enter the name of the person that posted the unit to ONE in this field

|                                                                      | Department of Homelessness and Supportive Housing (HSH) City Wide Offline Vacancy Tracker |                         |                           |      | rovider Dashboard<br>eferrals Dashboard<br>noved from Tracker |
|----------------------------------------------------------------------|-------------------------------------------------------------------------------------------|-------------------------|---------------------------|------|---------------------------------------------------------------|
| Hotel California                                                     |                                                                                           |                         | Update an existing unit   |      | New                                                           |
| 100 (TEST)<br>Hotel California<br>58 days vacant 2BD LOSP, FAM,      | Unit# 100 ><br>Maintenance                                                                | Program name            | Hotel California          | × .  | New                                                           |
| 100 (TEST)<br>Hotel California<br>58 days vacant 2BD LOSP, FAM,      | Unit# 100B >                                                                              | Unit number             | 100                       |      | <u>Clone</u>                                                  |
| 100 (TEST)<br>Hotel California<br>25 days vacant 1BD CNC Adult,VET,  | 18 days past due<br>Unit# 123                                                             | Status                  | Ready for Referral        | ~    |                                                               |
| 100 (TEST)<br>Hotel California<br>25 days vacant 1BD CNC Adult, VET, | Unit# 124<br>Ready for Batch                                                              | Move out reason         | Voluntary Surrender-Other | ~    | Delete                                                        |
| 100 (1551)<br>Hotel California<br>25 days vacant 1BD CNC Adult,VET,  | Unit# 126 >                                                                               | Date of vacancy         | 2/23/2022                 |      |                                                               |
|                                                                      |                                                                                           | Expected date available | 4/29/2022                 | 2/10 |                                                               |
|                                                                      |                                                                                           | Date posted to ONE      |                           |      |                                                               |
|                                                                      |                                                                                           | ONE posting ID          |                           |      | Update                                                        |
|                                                                      |                                                                                           | 1                       | 1.02                      |      |                                                               |
|                                                                      |                                                                                           | Notes                   |                           |      | Cancel                                                        |

#### **Offline Vacancy Tracker: Closing Unit out of OVT**

- After you enter Date posted to ONE & your name, click Update
- The unit will no longer appear in this view but it is saved in the OVT
- You can view units that were closed out or deleted by clicking "Units Processed/ Removed from Tracker" (upper right corner of screen)

| ٠                                                                      | Departmer<br>C                                       | nt of Homelessness and Su<br>City Wide Offline Vacai | OVT Provider Dashboard    |           |              |
|------------------------------------------------------------------------|------------------------------------------------------|------------------------------------------------------|---------------------------|-----------|--------------|
| otel Calif                                                             |                                                      | Up                                                   | date an existing unit     |           | New          |
| 100 (TEST)<br>Hotel California<br>37 days vacant Studio LOSP, Sr. 62+, | 14 days past due<br>Unit# 1-A >                      | Program name                                         | Hotel California          | · · · · · |              |
| 100 (TEST)<br>Hotel California<br>210 days vacant<br>100 (TEST)        | 145 days past due<br>Unit# 100<br>Ready for Referral | Unit number                                          | 100                       |           | <u>Clone</u> |
| Hotel California<br>28 days vacant SRO Sr. 62+,VET,                    | Unit# 120 >                                          | Status                                               | Ready for Referral        | ~         |              |
|                                                                        |                                                      | Move out reason                                      | Voluntary Surrender-Other | ~         | Delete       |
|                                                                        |                                                      | Date of vacancy                                      | 2/23/2022                 |           |              |
|                                                                        |                                                      | Expected date available                              | 4/29/2022                 |           |              |
|                                                                        |                                                      | Date posted to ONE                                   | 5/20/2022                 |           |              |
|                                                                        |                                                      | ONE posting ID                                       | Lehua Asher               |           | Update       |
|                                                                        |                                                      | Notes                                                | . 035                     | ÷         | Cancel       |

#### **Offline Vacancy Tracker: Recently Closed Units**

|                  | Pro        | ocessed U | nits - Posted To   | ONE and          | Transfer Comple | ted Units  |         |           |
|------------------|------------|-----------|--------------------|------------------|-----------------|------------|---------|-----------|
| HSH HSH          |            | С         | ity Wide Off       | line Vaca        | ncy Tracker     |            |         | Back      |
|                  |            |           |                    | Property         |                 | Search     |         |           |
|                  | 100 (TEST) |           | ~                  | Hotel California |                 |            |         |           |
| Property         | ^ Unit     | Processed | Status             | Date Post to     | ONE Post ID     | Transfer C | Deleted | Move-In   |
| Hotel California | 100        | Yes       | Ready for Referral | 5/20/2022        | Lehua Asher     |            |         |           |
| Hotel California | 123        | Yes       | Temp Occupied      | COUN             | 172             | 9          | /8/2022 |           |
| Hotel California | 123        | Yes       | Ready for Referral | 9/30/2022        | Valerie Okelola |            |         |           |
| Hotel California | 125        | Yes       | Batch Move-In      |                  |                 |            |         | 10/5/2022 |
| Hotel California | 401        | Yes       | Ready for Referral | 8/16/2022        | Valerie Okelola |            |         |           |
| Hotel California | ABC        | Yes       | Batch Withdrawn    |                  |                 |            |         |           |
|                  |            |           |                    |                  |                 |            |         |           |
|                  |            |           |                    |                  |                 |            |         |           |
|                  |            |           |                    |                  |                 |            |         |           |
|                  |            |           |                    |                  |                 |            |         |           |

The "Units Processed/ Removed from Tracker" section retains the details for all units closed out or deleted from OVT

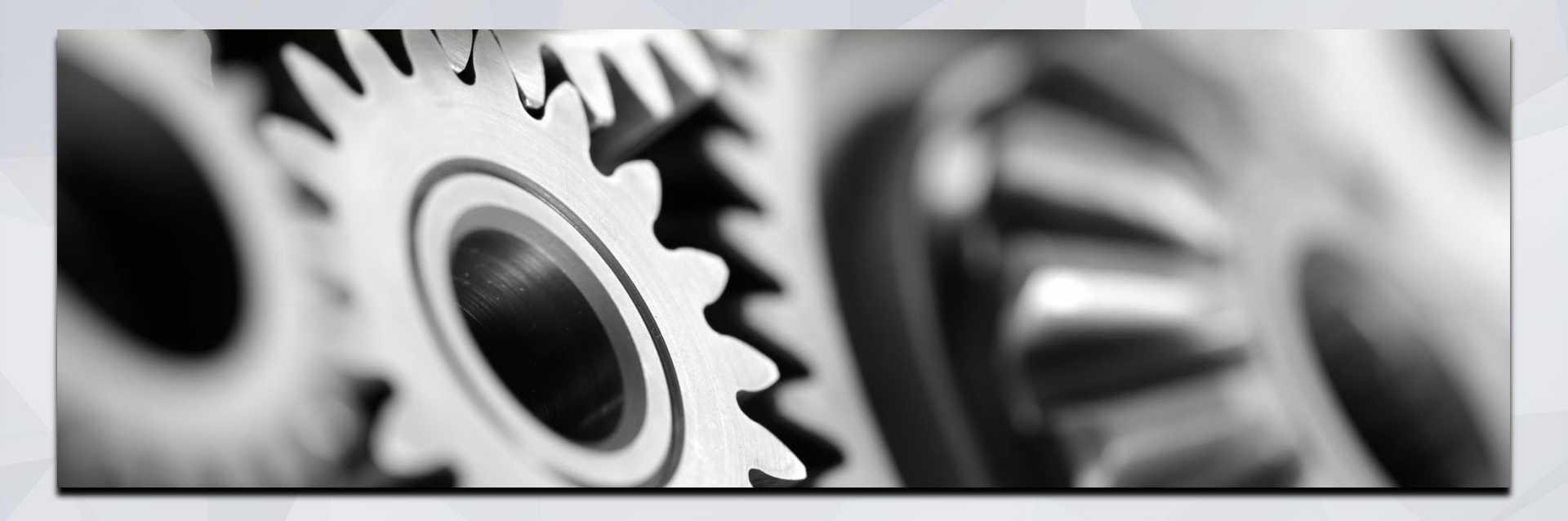

## **Processing Referrals**

## **Processing Referrals: Referral Notifications**

- Automatic notifications can setup via email and Clarity Inbox when a referral has been sent to their program.
  - Housing Providers need to make sure the appropriate staff are set-up to receive notifications. You can also include Service Providers to be included in notifications.
  - Agency Leads should contact the Bitfocus Helpdesk at <u>onesf@bitfocus.com</u> or 415.429.4211 to make any changes.

## **Processing Referrals: Referral Notifications**

#### [TRAINING] Providence Foundation

INBOX: MESSAGE

SSCR Test, [TRAINING] P

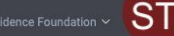

 $\mathcal{O}$  SEARCH  $\equiv$  CASELOAD

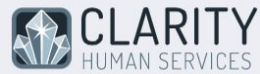

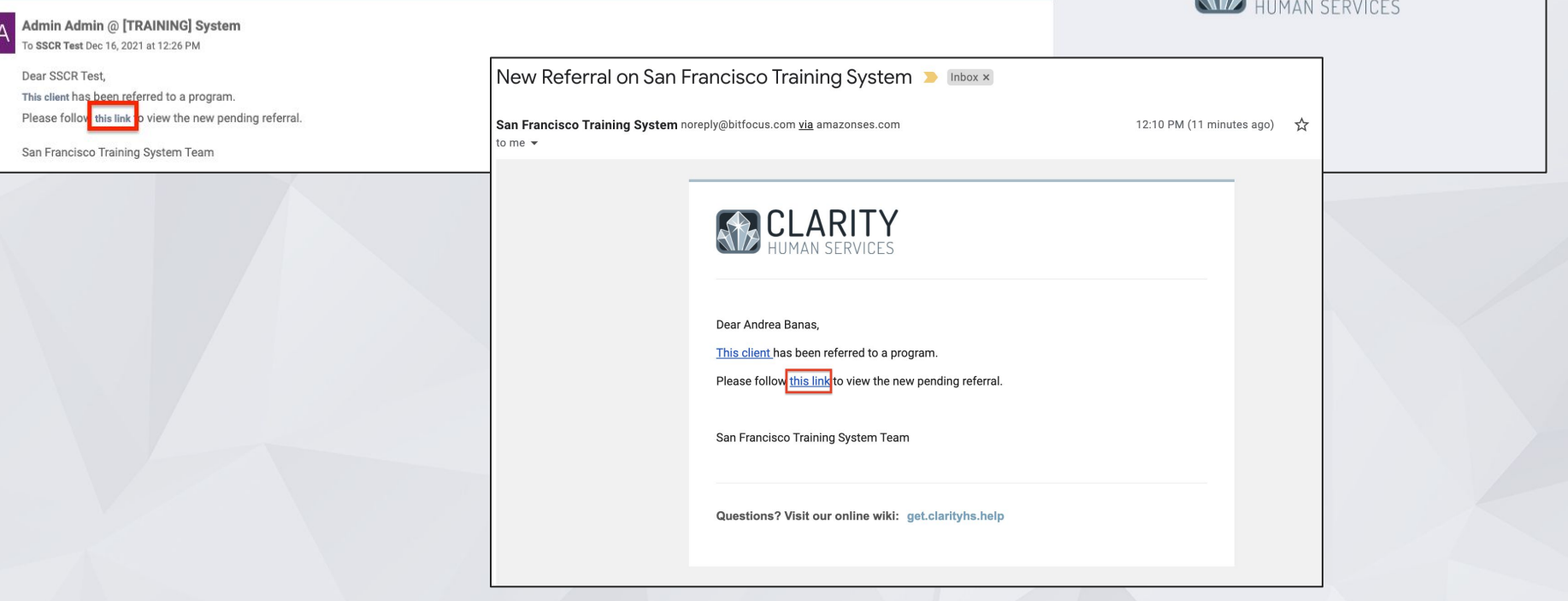

## **Processing Referrals: The Pending Referrals Tab**

- Click the *Referrals Button* at the top right of the screen.
- Click the *Pending Tab.*
- Select the client by clicking the edit box to the left of the client's name.

| Sara's Test Ageny                                                                                                    |                                          | Saras Hoffman,<br>Sanas Test Ageny → SH<br><u>O SEARCH</u> ≡ CASELOAD & REFERRALS                                          |                                                     |                                                  |                                                              |
|----------------------------------------------------------------------------------------------------|------------------------------------------|----------------------------------------------------------------------------------------------------|-----------------------------------------------------|--------------------------------------------------|--------------------------------------------------------------|
| SEARCH FOR A CLIENT I Enter your search terms above to search for a client. Use full name, partial name, date of birth or any combination. | ADD CLIENT (+)<br>SEARCH<br>REFERRALS    | Your recent client searches accessed:<br>Apple Pie<br>Peter Johnson                                                        |                                                     |                                                  |                                                              |
| Monopol with Clarify Haman Bandoan                                                                                                    | Dashba<br>Pendin<br>Search               | ard Pending Community Queue Analysis Completed Denied g Referrals Eligible Clients Only                                    | Sent Availabil<br>Mode<br>Sort By                   | ity Open Units<br>Standard                       | ~                                                            |
|                                                                                                    | Clien<br>Appl<br>Progr<br>Progr<br>Refer | 2<br>Pie<br>mir Problem Solving<br>mir Stor Savis Test Ageny<br>Pie Big Sky RBH<br>am Stue Big RBH<br>dub Savis Test Ageny | SEARCH<br>Referral Date<br>12/19/2018<br>12/26/2018 | Default<br>Qualified<br>Reassigned<br>Reassigned | Days Pending<br>7 total<br>7 pending<br>0 total<br>0 pending |
|                                                                                                    |                                          |                                                                                                    |                                                     |                                                  |                                                              |

## Processing Referrals: Pending-In Process

- Change the Status from Pending to Pending-In Process.
  - The status should be changed within a day or two of receiving the referral.
- This will notify the Access Point that the referral is received.
- This does not mean the client is enrolled in the program.

| [TRAINING] Always A      | wesome Agency                                               |
|--------------------------|-------------------------------------------------------------|
| Dashboard Pending        | Community Queue Analysis Completed Denied Sent Availability |
| REFERRAL: EDIT           |                                                             |
| Client                   | Raz Berry                                                   |
| Referred Program         | Excellent Program                                           |
| Referred Program Opening | 01/29/2018 74. 2br apt ADA accessible                       |
| Referred to Agency       | [TRAINING] Always Awesome Agency                            |
| Referring Agency         | [TRAINING] Bayview Access Point                             |
| Referred Date            | 01/28/2018 11:27 PM                                         |
| Days Pending             | 199 day(s)                                                  |
| Qualified                | Reassigned                                                  |
| Fam Priority score       | 66                                                          |
| Referred by Staff        | Janel Fletcher                                              |
| Case Manager             | Select 🗸                                                    |
| Last Activity            | 01/28/2018 CHECK-IN                                         |
| Status                   | ✓ Pending<br>Pendina - In Process                           |
| Private                  | Denied<br>Expired                                           |
|                          | SAVE CHANGES CANCEL                                         |

### Processing Referrals: Pending-In Process

- The color of the referral changes to green when status is changed.
- You will receive an "In- Process notification every 14 days if status isn't changed.

| Dashboard                                    | Pending                           | Community Queue | Analysis | Completed | Denied     | Sent | Availability | Open Units |                                        |
|----------------------------------------------|-----------------------------------|-----------------|----------|-----------|------------|------|--------------|------------|----------------------------------------|
| Pending Ref                                  | ferrals                           |                 |          |           |            |      |              |            |                                        |
| Search                                       |                                   |                 |          |           | Mode       |      | Standard     |            | ~                                      |
| Eligibl                                      | e Clients Only                    | /               |          |           | Sort By    |      | Default      |            | ~                                      |
|                                              |                                   |                 |          |           |            |      |              |            | SEARCH                                 |
| Client                                       |                                   |                 |          |           | Referral I | Date | Qualified    | 1          | Days Pending                           |
| Apple Pie<br>Program: Pro<br>Referred by: \$ | bblem Solving<br>Sara's Test Ager | іу              |          |           | 12/19/2    | 018  | Reassig      | jned       | 21 total<br>21 pending<br>0 in process |
| Apple Pie<br>Program: Blu<br>Referred by: \$ | e Sky RRH<br>Sara's Test Ager     | іу              |          |           | 12/26/2    | 018  | Reassig      | jned       | 14 total<br>14 pending                 |

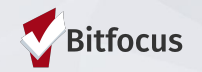

## **Processing Referrals: Denying a Referral**

- Change the status of the referral to denied
- Four additional fields will populate that need to be answered
- Send to Community Queue: Answer yes if client is still experiencing homelessness
- Denied by type: Provider/client
- Denied Reason: Reason for the denial
- Denial Information: Provide additional details explaining the reason for the denial

|                         | Denied   | <u> </u> |  |
|-------------------------|----------|----------|--|
| Send to Community Queue | Select 🗸 |          |  |
| Denied By Type          | Select 🗸 |          |  |
| Denied Reason           | Select   | ~        |  |
| Denial Information      |          |          |  |
| Private                 |          |          |  |
|                         |          |          |  |

### **Processing Referrals: Referral Notifications**

| Referral Status                    | Max Timeframe | System Action                                                                                                    |
|------------------------------------|---------------|----------------------------------------------------------------------------------------------------|
| Pending Notification               | 7 days        | If the status of the referral stays in pending status for 7 days or<br>more, the provider will receive weekly notifications until the status<br>is changed       |
| Pending-in Process<br>Notification | 14 days       | If the status of the referral stays in pending-in process status for 14 days or more, the provider will receive weekly notifications until the status is changed |
| Community Referral<br>Threshold    | 180 days      | If the referral status isn't changed for more than 180 days, the referral will expires and the client will be sent back to the queue.                            |

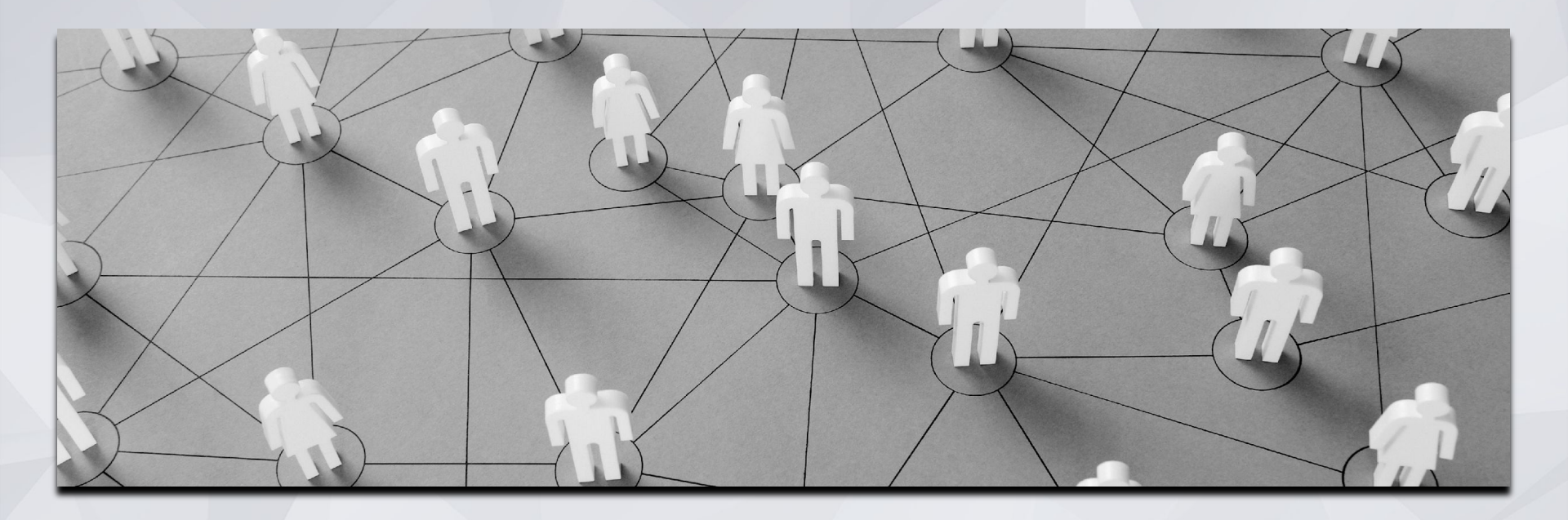

## Accepting Referrals/Enrollments & Exits

### **Enrolling Clients in to a Program**

- Accepting the referral enrolls the client and closes the referral simultaneously
- Click "Programs" tab from the client profile
- Under Programs: Available section, click the down arrow of the correct program

| ASSESSMENTS NOTES FILES CONTACT LOCATION REFERRALS |                                                    |  |  |  |  |  |  |
|----------------------------------------------------|----------------------------------------------------|--|--|--|--|--|--|
|                                                    |                                                    |  |  |  |  |  |  |
|                                                    |                                                    |  |  |  |  |  |  |
|                                                    |                                                    |  |  |  |  |  |  |
| No results found                                   |                                                    |  |  |  |  |  |  |
|                                                    |                                                    |  |  |  |  |  |  |
|                                                    | ~                                                  |  |  |  |  |  |  |
|                                                    | ASSESSMENTS NOTES FILES CONTACT LOCATION REFERRALS |  |  |  |  |  |  |

### Enrolling Clients in to a Program

- The "Program placement a result of Referral..." toggle must be on to close the referral.
- The orange pending referral box is a visual to let you know your are enrolling in the right program.

| Cuerrs<br>0 % Families<br>100% individue                                                    | ata                                                   | <ul> <li>10 %</li> <li>0 %</li> <li>90 %</li> </ul> | 3<br>UNITS<br>Checked In<br>Reserved<br>Available |                                         |
|---------------------------------------------------------------------------------------------|-------------------------------------------------------|-----------------------------------------------------|---------------------------------------------------|-----------------------------------------|
| Funding Source<br>HUD-CoC - Permanent Supportive Ho<br>Availability<br>Limited Availability | Service Categories:                                   |                                                     | $\checkmark$ Housing Search and Placement         | ✓ Case Management                       |
| PROGRAM AVAILABILITY:                                                                       |                                                       |                                                     |                                                   |                                         |
| Available openings<br>HOUSING AVAILABILITY:                                                 |                                                       |                                                     |                                                   |                                         |
| Households without children                                                                 |                                                       |                                                     |                                                   | 30 Beds in 30 Units                     |
| Frogram Placement a result<br>of Referal provided by SFHOT<br>Practice Agency               | Include group members:<br>First Last<br>Castro Valley |                                                     |                                                   | 1 pending referral(e). Oldest 116 days. |
| DOC REQUIREMENTS                                                                            |                                                       |                                                     |                                                   | ENROL                                   |

## **Enrolling Clients in to a Program**

- Please make sure to collect as much information as possible.
- For PSH, Housing Move-In Date and Program Date should both reflect the housing move-in date.
- Avoid using "Client refused" or Data Not Collected" whenever possible.
- Data entry should happen within <u>three working days</u>.

| Enroll '455 Fell- LOSP' program for c                                                              | lient Lucia Sunnies                                           |                |
|----------------------------------------------------------------------------------------------------|---------------------------------------------------------------|----------------|
| Program Date                                                                                       | 04/13/2022                                                    |                |
| COMPLETE HOUSING MOVE-IN DATE WHEN CLIEP<br>Housing Move-In Date                                   | NT MOVES INTO A PERMANENT HOUSING UNIT                        |                |
| PRIOR LIVING SITUATION                                                                             |                                                               |                |
| Type of Residence                                                                                  | Place not meant for habitation (e.g., a vehicle, an abandoned | l building, bu |
| Length of Stay in Prior Living Situation                                                           | 90 days or more, but less than one year                       | `              |
| Approximate Date Homelessness Started                                                              | 06/01/2020                                                    |                |
| Number of times on the streets, in ES, or Safe<br>Haven in the past three years                    | Three Times                                                   |                |
| Total number of months homeless on the<br>streets, in ES, or Safe Haven in the past three<br>years | Five Months                                                   |                |
| LIFETIME LENGTH OF HOMELESSNESS IN SF                                                              |                                                               |                |
| Have you ever been homeless in SF?                                                                 | No                                                            |                |
| LIFETIME LENGTH OF HOMELESSNESS OUTSIDE                                                            | OF SF                                                         |                |
| Have you ever been homeless outside of San<br>Francisco?                                           | No                                                            |                |
| Last Permanent Zipcode                                                                             |                                                               |                |
| Quality of Zip Code                                                                                | Select                                                        | ,              |

The chain link icon indicated that the enrollment is linked to a referral and was completed properly.

- Indicates the enrollment was completed properly.
- Please connect with HSH if this is missing
- The Bitfocus Help Desk can support with linking this enrollment to the referral

| Bruce Spru                  | ce                                             |                                     |       |             |       |         |          |            |            |   |  |
|-----------------------------|------------------------------------------------|-------------------------------------|-------|-------------|-------|---------|----------|------------|------------|---|--|
| PROFILE HISTOR              | SERVICES                                       | PROGRAMS                            | NOTES | ASSESSMENTS | FILES | CONTACT | LOCATION | REFERRALS  |            |   |  |
| HISTORY                     |                                                |                                     |       |             |       |         |          |            |            |   |  |
| Adva                        | Advanced Search Options View 🗸                 |                                     |       |             |       |         |          |            |            |   |  |
| Service<br>Referr<br>Gartne | Name<br>al: Denali Trans<br>Agency referral to | itional Housing<br>Gartner Agency ( | Ð     |             |       |         |          | 06/22/2020 | 06/22/2020 |   |  |
| Denali<br>Gartne            | Transitional Ho                                | using                               |       |             |       |         |          | 06/22/2020 | Active     | P |  |

### **Exiting Clients from a Program**

Exits should be entered when a client is no longer receiving services from the program.

- Be sure to include an exit destination for the client.
- You will complete an exit for all household members.
- Data entry should happen within three working days.

| ILE HISTORY SERVICES PROGRAMS / SSESS                                   | MENTS NOTES FILES CONTACT LO | ICATION  |            | _                       |                       |
|-------------------------------------------------------------------------|------------------------------|----------|------------|-------------------------|-----------------------|
| OGRAM HISTORY                                                           |                              |          |            |                         |                       |
|                                                                         |                              |          |            | ssments Notes Files For | rms × Exit            |
| Program Name                                                            | Start Date                   | End Date | Туре       |                         |                       |
| Providence Family Services Center<br>Emergency Shelter: Entry/Exit Date | 09/15/2020                   | Active   | Individual |                         | LINK FROM HISTOR      |
| Providence Foundation ③                                                 |                              |          |            |                         | Start Date End Date   |
| FEPCO-HPA GF                                                            |                              |          |            | ation                   | 10/15/2019 10/15/2019 |

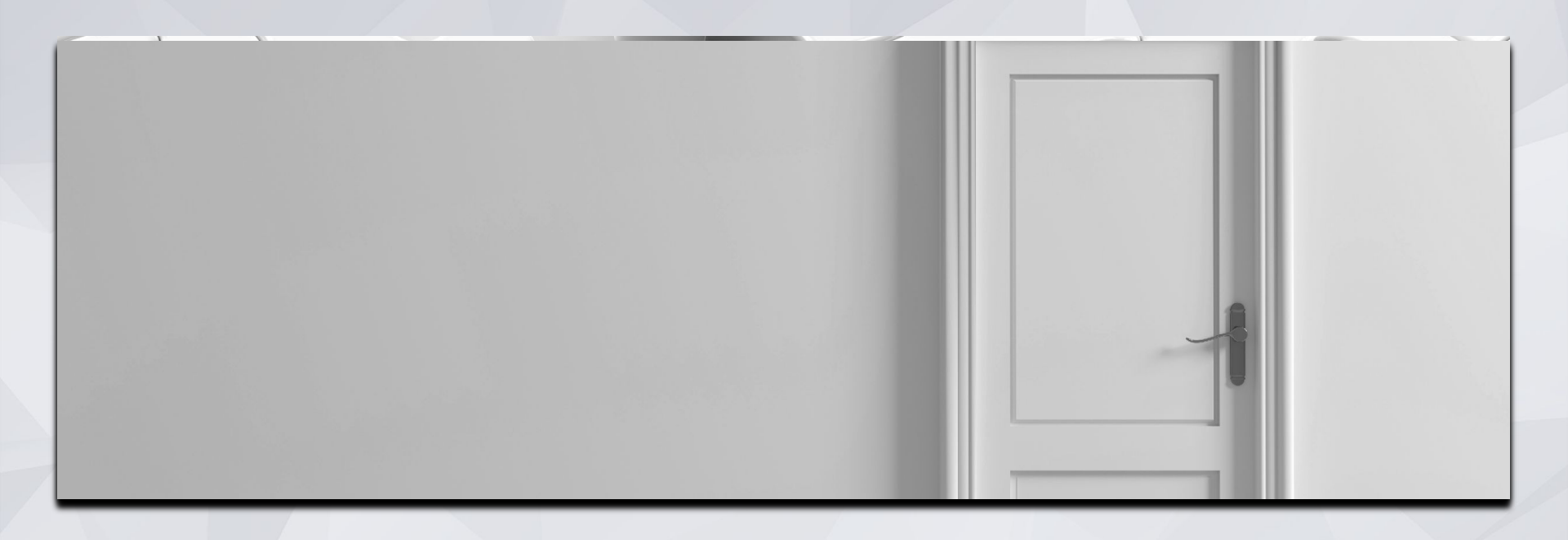

### Transfers, Enrollments and Exits

### Transfers: Enroll into Housing Program

Enroll client into new Housing Program

→ Under Prior Living Situation indicate Type of Residence select Permanent housing (other than RRH) for formerly homeless persons.

| Is the Client an Adult or<br>Head of Household?                                                                                                    | Yes (Automatically Generated Response)                                                      | $\sim$      |  |  |  |  |  |  |
|----------------------------------------------------------------------------------------------------|---------------------------------------------------------------------------------------------|-------------|--|--|--|--|--|--|
| Is the Program Type a<br>Permanent Housing<br>Program Type?                                                                                                    | the Program Type a<br>rmanent Housing Yes (Automatically Generated Response)<br>ogram Type? |             |  |  |  |  |  |  |
| COMPLETE HOUSING MO                                                                                                    | VE-IN DATE WHEN CLIENT MOVES INTO A PERMANENT HOUSIN                                        | IG UNIT     |  |  |  |  |  |  |
| Housing Move-In Date                                                                                                    | 09/01/2000                                                                                  |             |  |  |  |  |  |  |
| PRIOR LIVING SITUATION                                                                                                    |                                                                                             |             |  |  |  |  |  |  |
| Type of Residence                                                                                                    | Permanent housing (other than RRH) for formerly homeless persons                            | ~           |  |  |  |  |  |  |
| Length of Stay in Prior<br>Living Situation                                                                                                    | One month or more, but less than 90 days                                                    | ~           |  |  |  |  |  |  |
| Length of Stay Less Than 7<br>Nights                                                                                                    | Select                                                                                      | ~           |  |  |  |  |  |  |
| LIFETIME LENGTH OF HO                                                                                                    | MELESSNESS IN SF                                                                            |             |  |  |  |  |  |  |
|                                                                                                    |                                                                                             |             |  |  |  |  |  |  |
| Have you ever been<br>homeless in SF?                                                                                                    | No                                                                                          | $\sim$      |  |  |  |  |  |  |
| Have you ever been<br>homeless in SF?<br>LIFETIME LENGTH OF HO!                                                                                                    | No<br>MELESSNESS OUTSIDE OF SF                                                              | ~           |  |  |  |  |  |  |
| Have you ever been<br>homeless in SF?<br>LIFETIME LENGTH OF HO!<br>Have you ever been<br>homeless outside of San<br>Francisco?                                                  | No<br>No                                                                                    | ~           |  |  |  |  |  |  |
| Have you ever been<br>homeless in SF?<br>LIFETIME LENGTH OF HOI<br>Have you ever been<br>homeless outside of San<br>Francisco?<br>Last Permanent Zipcode                        | No<br>MELESSNESS OUTSIDE OF SF<br>No<br>94102                                               | ~<br>~      |  |  |  |  |  |  |
| Have you ever been<br>homeless in SF?<br>LIFETIME LENGTH OF HOI<br>Have you ever been<br>homeless outside of San<br>Francisco?<br>Last Permanent Zipcode<br>Quality of Zip Code | No MELESSNESS OUTSIDE OF SF No 94102 Full or Partial Zip Code Reported                      | ><br>><br>= |  |  |  |  |  |  |

DISABLING CONDITIONS AND BARRIERS

### **Transfers: Exits from Current Housing Program**

Exit from Current Housing Program

 Under Destination select
 Permanent housing (other than RRH) for formerly homeless persons

| Project Exit Date                                           | 10/06/2  | 020                                                              | 25        |     |   |  |  |  |  |  |
|-------------------------------------------------------------|----------|------------------------------------------------------------------|-----------|-----|---|--|--|--|--|--|
| Destination                                                 | Perman   | Permanent housing (other than RRH) for formerly homeless persons |           |     |   |  |  |  |  |  |
| Is the Program Type a<br>Permanent Housing<br>Program Type? | Yes (Au  | /es (Automatically Generated Response)                           |           |     |   |  |  |  |  |  |
| DISABLING CONDITIONS                                        | AND BARF | RIERS                                                            |           |     |   |  |  |  |  |  |
| Physical Disability                                         | Yes      | ~                                                                | Long Term | Yes | ~ |  |  |  |  |  |
| Developmental Disability                                    | No       | ~                                                                |           |     |   |  |  |  |  |  |
| Chronic Health Condition                                    | No       | ~                                                                |           |     |   |  |  |  |  |  |
| HIV - AIDS                                                  | Yes      | ~                                                                |           |     |   |  |  |  |  |  |
| Mental Health Problem                                       | No       | ~                                                                |           |     |   |  |  |  |  |  |
|                                                             | No       | ~                                                                |           |     |   |  |  |  |  |  |

## **Creating New Profiles**

#### **Creating New Profiles - Searching for Clients in ONE**

#### Search for client

- Search by name , partial name, DOB and SSN
- If unable to find, create a new profile

#### SEARCH FOR A CLIENT

#### Search by name, partial name, DOB or SSN

Enter your search terms above to search for a client. Use full name, partial name, date of birth or any combination.

anaged with Clarity Human Services

Recover deleted data

SEARCH

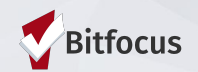

#### **Creating New Profiles**

- Please make sure to collect as much information as possible, and avoid using "Client refused" or Data Not Collected" whenever possible
- For existing profiles, confirm that all information is correct
- If in a family, profiles must be created for all members of a household

|                                                                                                    | CREATE A NE | W CLIENT        |                                         |             |
|----------------------------------------------------------------------------------------------------|-------------|-----------------|-----------------------------------------|-------------|
| SEARCH FOR A CLIENT ADD                                                                                              |             | Security Number |                                         |             |
| SEAF                                                                                                    | RCH Quality | of SSN Select   |                                         | ~           |
| Enter your search terms above to search for a client. Use full name, partial name, date of birth or any combination. | Last Na     | me              |                                         | E           |
|                                                                                                    | First Na    | me              |                                         |             |
|                                                                                                    | Quality     | of Name Select  |                                         | ~           |
|                                                                                                    | Quality     | of DOB Select   |                                         | ~           |
|                                                                                                    | Date of     | Birth/_/        |                                         |             |
|                                                                                                    | Middle      | Name            | None                                    | ~           |
|                                                                                                    | Gender      | Select          |                                         |             |
|                                                                                                    | Ethnici     | ty Select       |                                         | ~           |
|                                                                                                    |             |                 |                                         |             |
|                                                                                                    |             |                 | Please fill in Release of Information f | form CANCEL |

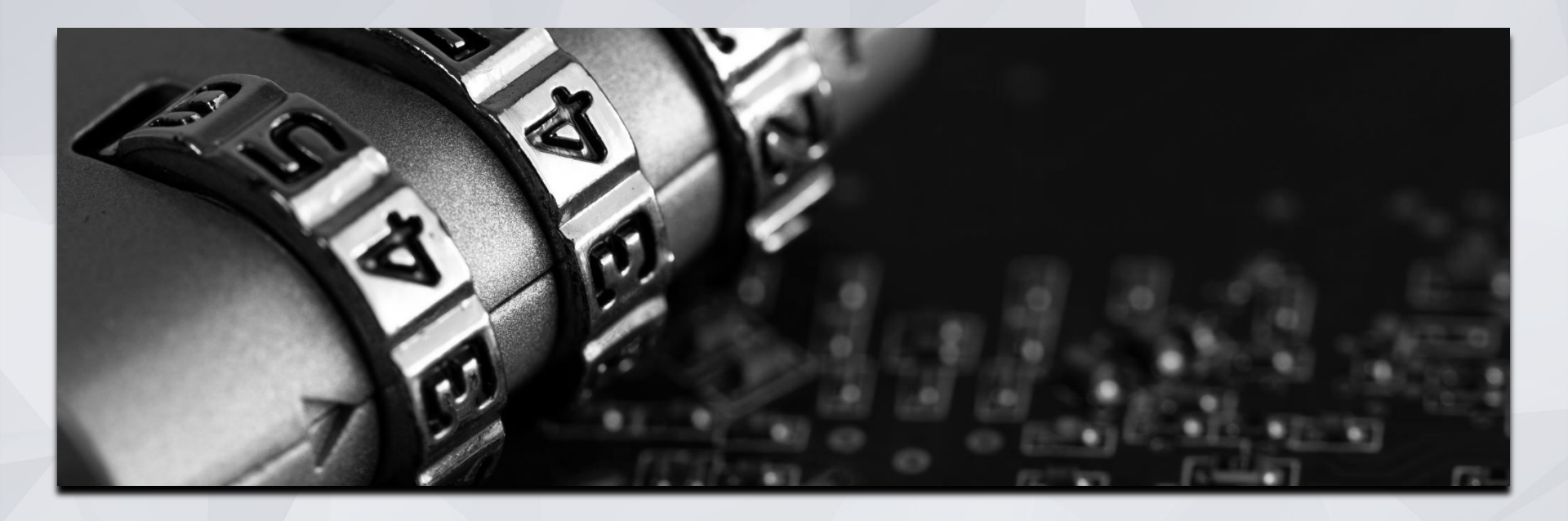

### **Release of Information**

### **Release of Information**

ONE will prompt you to have the client sign a Release of Information or give verbal consent.

- The Release of information enter date, should correspond with both the date that the client signed the release and the date you created the client profile.
- In the next slide we will demonstrate where you can upload the corresponding release of information

| RELEASE OF INFORM                    | NATION                                             | ELECTRONIC SIGNATURE FORM                                                                                                    | $\otimes$ |
|--------------------------------------|----------------------------------------------------|----------------------------------------------------------------------------------------------------|-----------|
| Permission<br>Start Date<br>End Date | Yes ~<br>01/07/2021 25<br>01/07/2024 25            | By completing this form, you are certifying the client:<br>1) was notified of the Department of Homelessness and Supportive Housing Notice of Privacy Policy<br>2) completed the Release of Information: Homeless Response System as required for the ONE System |           |
| Documentation                        | ✓ Select<br>Electronic Signature<br>Verbal Consent | SAVE CANCEL                                                                                                    |           |
|                                      |                                                    |                                                                                                    | ~114      |

### Uploading ROIs

- To upload an ROI, select the files tab
- Select the category for Release of Information

| PROFILE HISTORY SERVICES PROGRAMS ASSESSMENTS NOTES FILES CONTACT | LOCATION REFERRALS       |                                                       |                          |
|-------------------------------------------------------------------|--------------------------|-------------------------------------------------------|--------------------------|
| CLIENT FILES                                                      |                          | ADD I                                                 | FILE (+)                 |
|                                                                   |                          |                                                       | 2                        |
|                                                                   | PROFILE HISTORY SERVICES | PROGRAMS ASSESSMENTS NOTES FILES CO                   | NTACT LOCATION REFERRALS |
|                                                                   | UPLOAD A FILE            |                                                       |                          |
|                                                                   | Category                 | Release of Information                                |                          |
|                                                                   | Predefined Name          | Release of Information: Homeless RV                   |                          |
|                                                                   | File                     | Select File                                           |                          |
|                                                                   | Private                  | Trouble attaching files? Switch to the Basic Uploader |                          |
|                                                                   |                          | SAVE CH                                               | IANGES CANCEL            |

Bitfocus

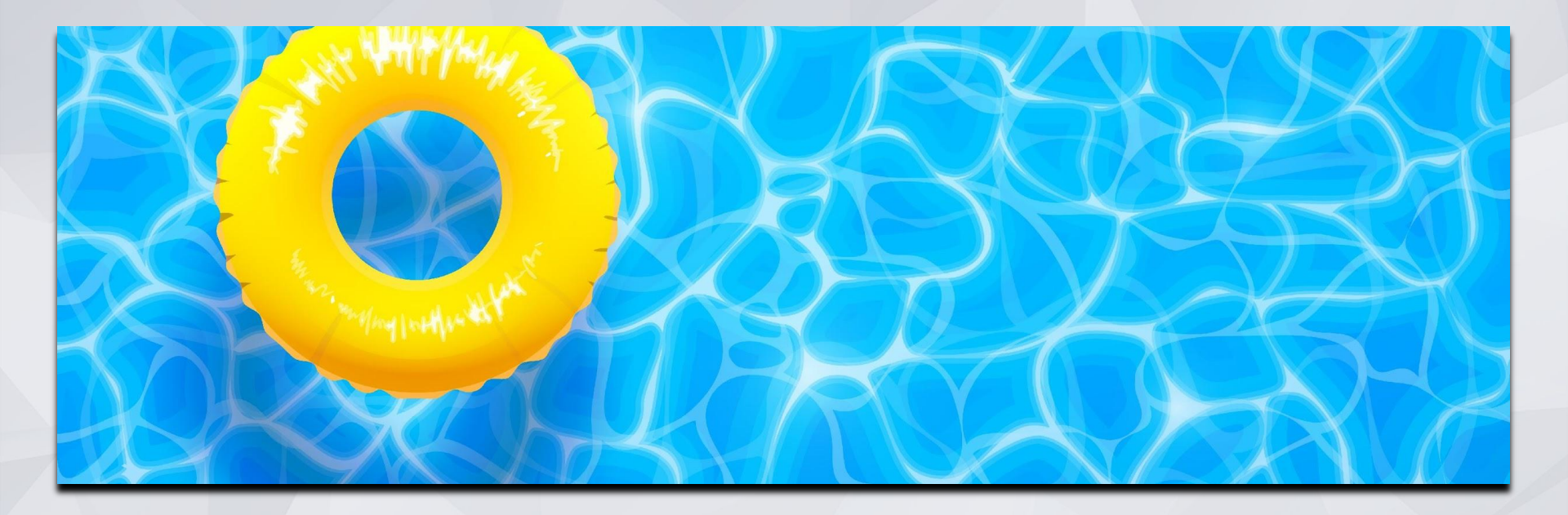

## **ONE SYSTEM REFRESHERS!**

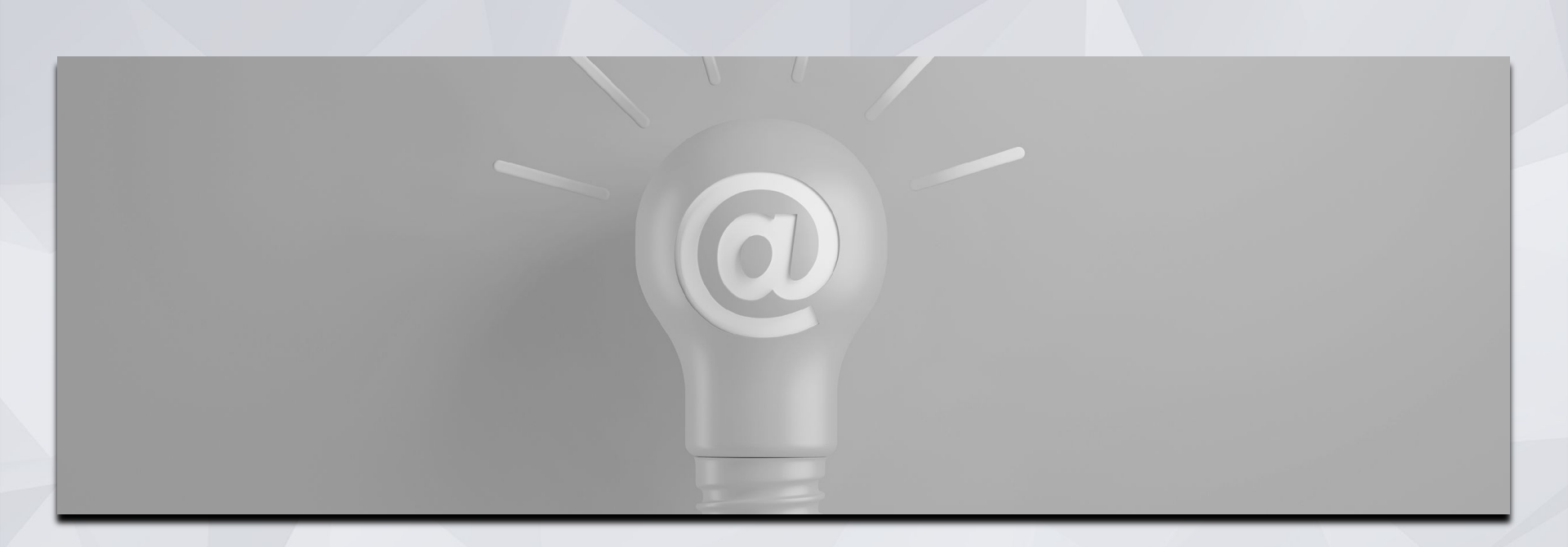

## **Contact Information**

### **Contact Information**

- Contact information should be updated or entered for every client and can be entered at any time, even prior to program enrollment.
- It can be viewed by anyone accessing the client's profile.
- Contact information that is no longer valid should be marked inactive.

| Ginny   | West C     | coast    |              |             |       |       |           |          |                     |            |               |
|---------|------------|----------|--------------|-------------|-------|-------|-----------|----------|---------------------|------------|---------------|
| PROFILE | HISTORY    | SERVICES | PROGRAMS     | ASSESSMENTS | NOTES | FILES | CONTACT   | LOCATION | REFERRALS           |            |               |
| CLIEN   | CONTACTS   | S        |              |             |       |       |           |          |                     |            | add contact 🔶 |
|         |            |          |              |             |       |       |           |          |                     |            |               |
|         | Contact Ty | ype      | Name         |             |       | Pho   | ne        |          | Email               | Date       |               |
| ١       | Client     |          | Ginny West C | Coast       |       | 111   | -111-1111 |          | ginny.test@test.com | 01/14/2021 |               |
|         |            |          |              |             |       |       |           |          |                     |            |               |

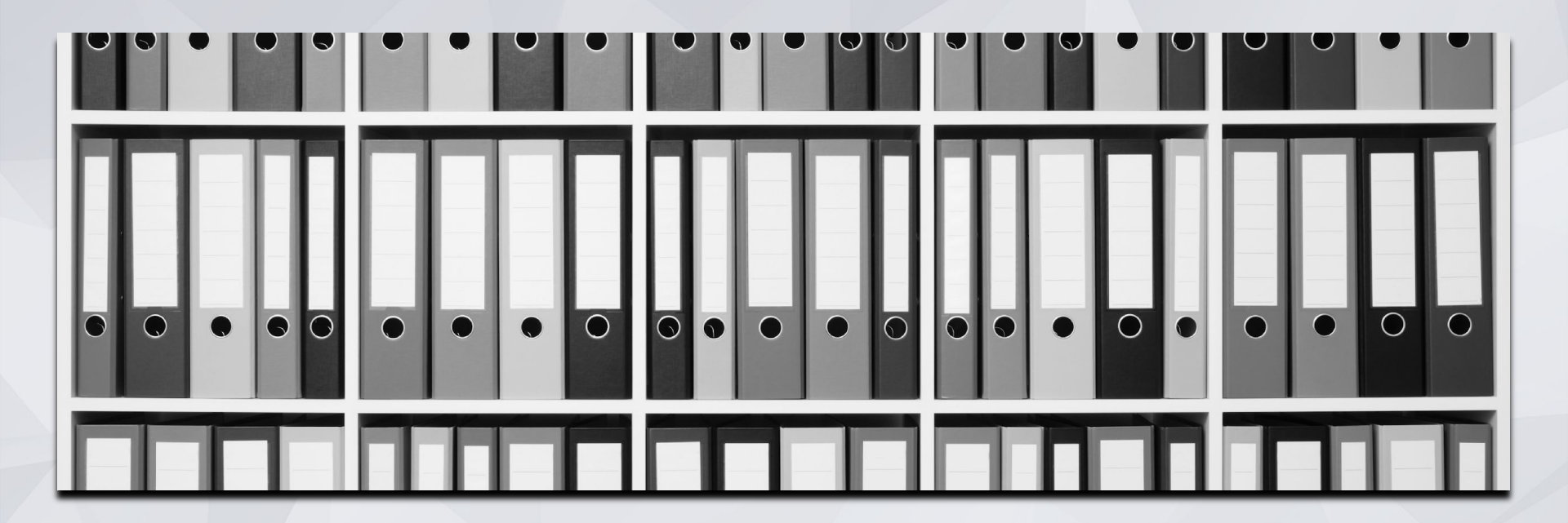

**Uploading Documents** 

### Uploading Files & Documents

From the client profile:

Files

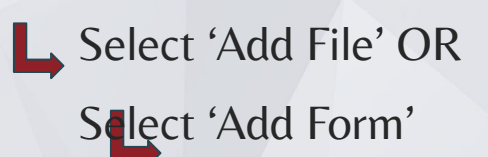

| Magno   | olia Flo | wer      |          |             |             |            |          |           |  |            |  |
|---------|----------|----------|----------|-------------|-------------|------------|----------|-----------|--|------------|--|
| PROFILE | HISTORY  | SERVICES | PROGRAMS | ASSESSMENTS | NOTES FILES | CONTACT    | LOCATION | REFERRALS |  |            |  |
| CLIENT  | FILES    |          |          |             |             |            |          |           |  | ADD FILE 🕂 |  |
|         |          |          |          |             |             | ~          |          |           |  |            |  |
|         |          |          |          |             | X           |            |          |           |  |            |  |
|         |          |          |          |             |             |            |          |           |  |            |  |
|         |          |          |          |             | No res      | ults found |          |           |  |            |  |

Note: Access to files is determined by access roles

### **Uploading Files & Documents**

#### File Type Categories

CalWorks HSP Documents **CoC Application Package** CoC: Housing placement, transfer, and exit documents Family, Social, and Legal Finances and Income **Fiscal Agent** Health and Medical Homelessness Prevention Assistance Providers Housing Ladder Application Housing Location Assistance HUD Waiver Other Personal Identification Problem Solving **Rehousing Documents Release of Information** SFHA Master Application

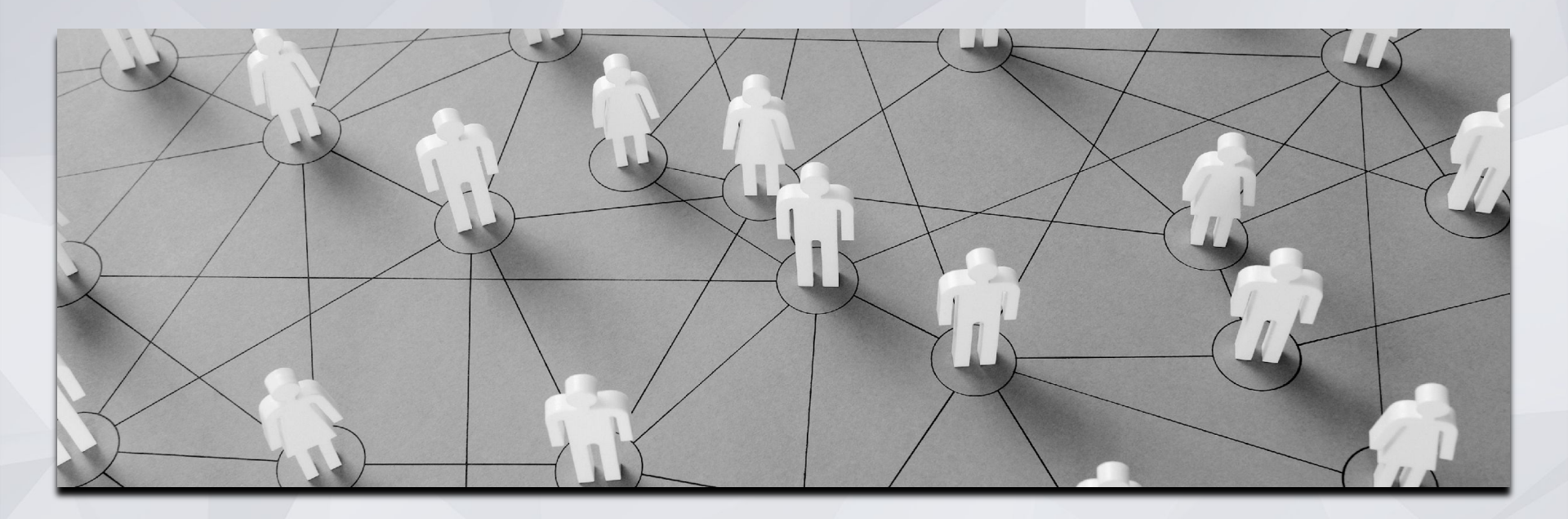

## Managing Households

### Managing Households

If the family composition changes, you may need to add or remove family members

- Each family member needs to have a record created before you can add the household members together
- Household must be combined as a household level in order to be included in an enrollment.

| © SEARCH ≡ CASELOAD             | Household Members           |           | EDIT GLOBAL HOUSEHOLI | D              | $\otimes$ |
|---------------------------------|-----------------------------|-----------|-----------------------|----------------|-----------|
|                                 |                             |           | Member Type           | Daughter       | ~         |
|                                 | Spring Flowers              | Mother *  | Head of Household     | Spring Flowers | ~         |
| Household Members               |                             |           | Joined Household      | 06/17/2019     | 25        |
| Manage                          | Springtime Flowerchild      | Daughter  | Exited Household      | -              |           |
| Springtime Flowerchild Daughter |                             |           | Enter Date            | //             | 25        |
|                                 | Your recent client searches | accessed: |                       | SAVE           |           |
| Active Programs                 |                             |           |                       |                |           |

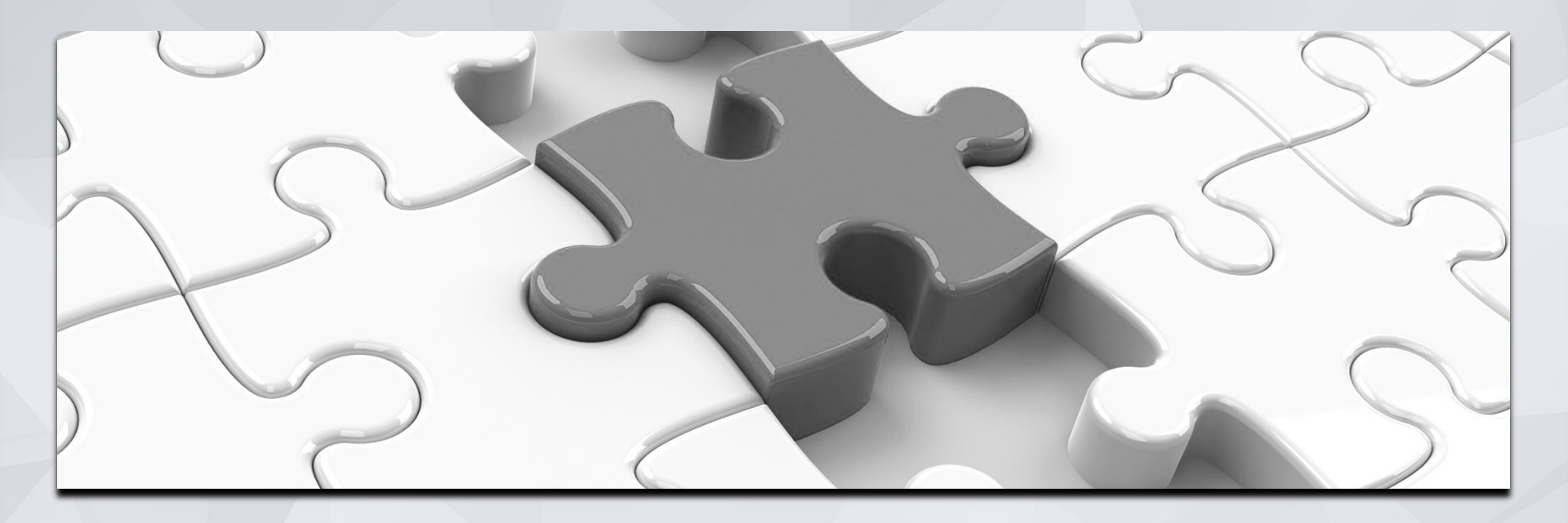

### Services

### Services

- Services are recorded to capture engagement with a client.
- Services should be entered within the program enrollment.
- Select the applicable service by clicking the drop down to the right of the service.

| RO | GRAM: COMPASS FA         | MILY SHELTER      |             |       |       |       |                              |         |
|----|--------------------------|-------------------|-------------|-------|-------|-------|------------------------------|---------|
|    | Enrollment History       | Provide Services  | Assessments | Notes | Files | Forms | x                            | Exit    |
|    | Services                 |                   |             |       |       |       |                              |         |
|    | Bed Night Services- ES   | 3                 |             |       |       |       | Housing                      | $\odot$ |
|    | Denial of Service:       |                   |             |       |       |       | Other                        | ~       |
|    | Denial of Service: Arbit | tration Scheduled |             |       |       |       | Other                        | ~       |
|    | Denial of Service: Hear  | ring Outcome      |             |       |       |       | Other                        | ~       |
|    | Document Ready           |                   |             |       |       |       | Housing Search and Placement | ~       |
|    | ESG Family Shelter ISF   | P Complete        |             |       |       |       | No Category                  | ~       |

### Services

- Some services may have service items you can choose from.
- Select the most appropriate service items by clicking on the drop down to the right.

| Observed Mental Health Barrier                                                              | ~ |
|---------------------------------------------------------------------------------------------|---|
| Other Refusal Reason                                                                        | ~ |
| Prefer a Different Building                                                                 | ~ |
| Prefer a Different Neighborhood                                                             | ~ |
| Refused Participation in Mandated Payee Service                                             | ~ |
| Refused to Pay Required AMI Income                                                          | ~ |
| Unable to independently look for housing due to mental/medical health need (for RRH offers) | ~ |
| Unknown Refusal Reason                                                                      | ~ |

### **Changing Assigned Staff**

In the client profile:

**Programs** 

Assigned Staff

Select the edit icon

Use the drop-down to select staff

PROFILE HIST

PROGRAM:

REMEMBER TO SAVE

| HISTORY    | SERVICES  | PROGRAMS       | ASSESSMENTS            | NOTES    | FILES  | CONTACT    | LOCATION      | REFERRALS |
|------------|-----------|----------------|------------------------|----------|--------|------------|---------------|-----------|
| AM: TEST I | MH PROGRA | AM AB          |                        |          |        |            |               |           |
| Enrollment | History   | Provide Servic | es Assessmen           | ts Goal  | s Note | es Files   | Forms         |           |
| •          |           | 5              | DAYS<br>ACTIVE PROGRAM |          |        |            |               |           |
| o selec    | t staff   | c i            | Program Type:          |          | Ind    | lividual   |               |           |
| <b>AVE</b> |           |                | Program Start D        | )ate:    | 09,    | /30/2020   |               |           |
|            |           |                | Assigned Staff:        | <u> </u> | An     | drea Bañas | \$            |           |
|            |           |                | Head of House          | nold:    | Ch     | CHAN       | GE ASSIGNED   | STAFF     |
|            |           |                |                        |          |        | Make       | Program Priva | ate 🕖     |
|            |           |                |                        |          |        | Andre      | a Bañas 🛑     | <b>~</b>  |
|            |           |                |                        |          |        | SAV        | E CHANGES     | CANCEL    |

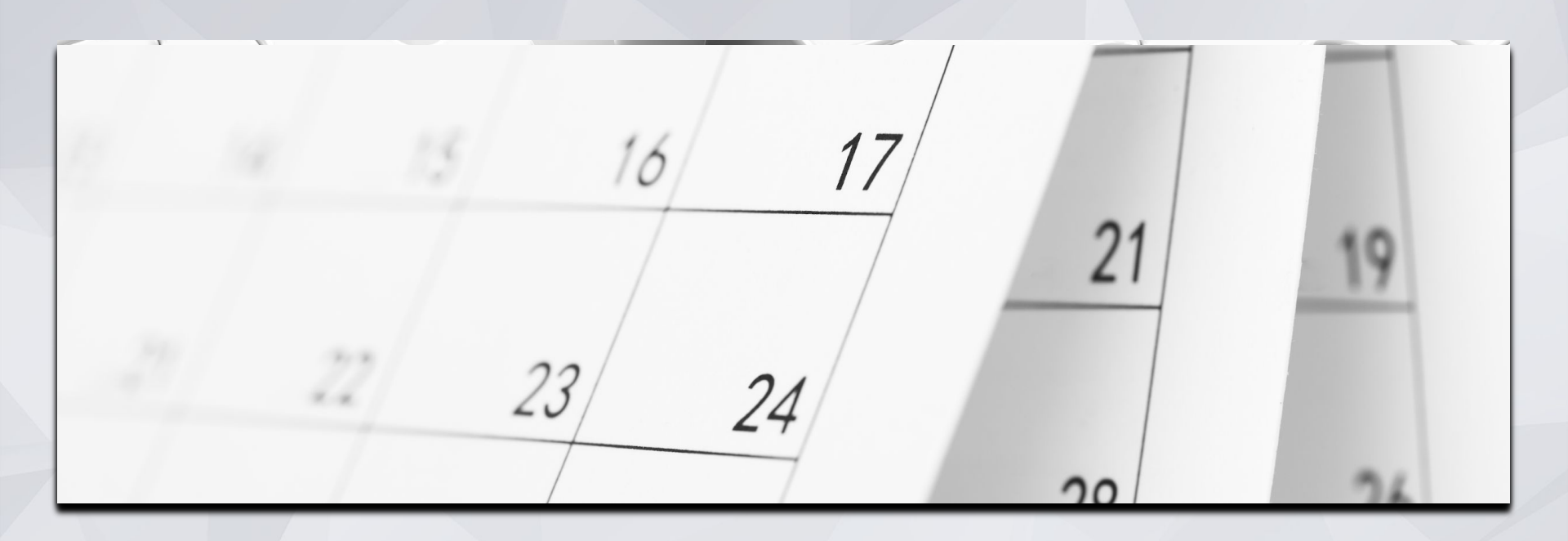

### Annual & Status Assessments

### Annual & Status Assessments

Add an annual assessment every year within +/-30 days of enrollment anniversary.

Status assessments are completed if there is a significant change in the client's living situation between annual assessments.

- 1. Programs tab
- 2. Open the program enrollment
- 3. Add Status Assessment
- 4. Choose Annual or Status
- 5. Fill out the screen and save

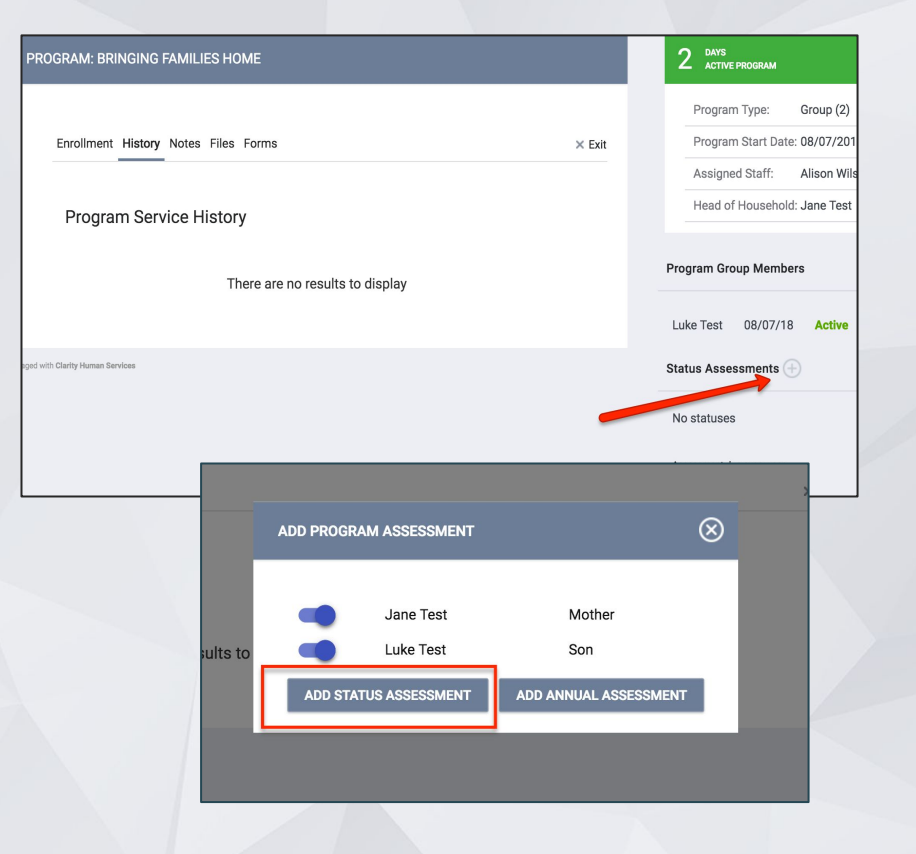

### **Assessment Warnings**

- Staff can set assessment warnings that will notify them close to when a client's assessment is due.
- Timelines can be set between 1-30 days.
- Warnings can be set up in 2 places.

#### Under Account Settings

| III 🤗          | Sara Hoffman,<br>Sarah Smith Housing Services 🗸 SH | Home Screen Override                    | Agency Default                                              | ~       |
|----------------|----------------------------------------------------|-----------------------------------------|-------------------------------------------------------------|---------|
|                |                                                    | Recent Services                         | Show                                                        | ~       |
|                | Sara Hoffman                                       | Auto Suggest                            | Enabled                                                     | ~       |
| sehold Membr   | Change Photo                                       | Enable 2FA<br>Assessment Due<br>Warning | 1 Day<br>2 Days<br>5 Days<br>1 Week<br>2 Weeks<br>✓ 30 Days | -       |
| active members | SIGN OUT                                           |                                         | SAVE (                                                      | CHANGES |
| ivo Programa   |                                                    |                                         |                                                             |         |

#### Assessment Warnings

#### Within the program enrollment screen:

## You can edit your notifications for Annual Assessments by selecting the "Edit Icon".

|                  | Program Type:                                                                               | Individual   |    |
|------------------|---------------------------------------------------------------------------------------------|--------------|----|
|                  | Program Start Date:                                                                         | 09/29/2019   |    |
|                  | Assigned Staff:                                                                             | Sara Hoffman |    |
|                  | Head of Household:                                                                          | Rosemary Rob | E. |
| Pro<br>No<br>Sta | ogram Group Memb<br>active members<br>tus Assessments                                       | ers<br>•     |    |
| No Sta           | ogram Group Memb<br>active members<br>tus Assessments                                       | • 29th 2020  |    |
| No<br>Sta        | egram Group Memb<br>active members<br>tus Assessments<br>essment Due - September<br>tatuses | 9 ers        |    |

### Assessment Warnings

|       |        |         | <b>e</b> | 25      |
|-------|--------|---------|----------|---------|
|       |        |         |          | ) SEARC |
| ණ     | ["]    | Ξ       | []       | MAN     |
| SETUP | MANAGE | REPORTS | CALENDAR |         |
|       | _      |         |          |         |

← Select the Launch Pad← Select the Calendar Icon

Upcoming assessments will also generate an item in the ONE System calendar

|     |     | _   | Month Week Day |                                                          |     | >   |
|-----|-----|-----|----------------|----------------------------------------------------------|-----|-----|
| SUN | MON | TUE | WED            | THU                                                      | FRI | SAT |
| 27  | 28  | 29  | 30             | 1<br>Awesome RRH<br>Assessment Due<br>Date for FD9B61683 | 2   | 3   |
| 4   | 5   | 6   | 7              | 8                                                        | 9   | 10  |

July 2021

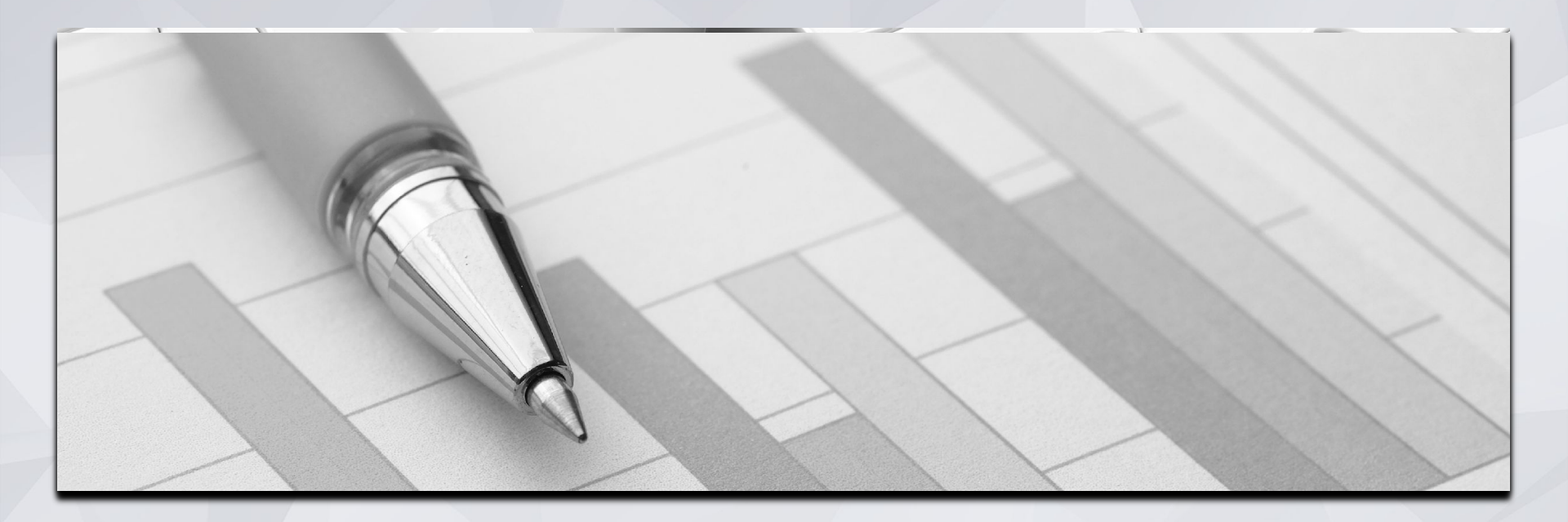

## Reports

### **Referral Statistics Report**

[RFRL-103] Referral Statistics -Inbound

#### (Community and Referral Reports)

- Who's been referred to your agency
- Number of referrals received by an agency
- Status of referrals

| Referra<br>II                           | al Statistics -<br>nbound                                                     |                                                        | Date Range: 1                                                                                              | Dei<br>12/01/2019                | no Ag            | gency<br>30/2020 | 2 |   |
|-----------------------------------------|-------------------------------------------------------------------------------|--------------------------------------------------------|----------------------------------------------------------------------------------------------------|----------------------------------|------------------|------------------|---|---|
| A direct referral<br>eligibility determ | is when a client is referred directly<br>ination screen of the client's refer | to a program regardless<br>ral tab or from the referra | of eligibility criteria. Direction of eligibility criteria. Direction of the list tab without going to the | ct referrals a<br>eligibility so | re made<br>reen. | from the         | e |   |
|                                         |                                                                               |                                                        | Direct                                                                                                    | CQ                               | 1                | Total            |   |   |
| Number of Age                           | ency referrals received                                                       |                                                        | 0                                                                                                    | 10                               |                  | 10               | 1 |   |
| Pending Refe                            | rrals                                                                         |                                                        |                                                                                                    |                                  |                  |                  |   |   |
| Number of per                           | nding referrals                                                               |                                                        | 0                                                                                                    | 0                                |                  | 0                |   |   |
| Oldest pending                          | g referral in days                                                            |                                                        | 0                                                                                                    | 0                                |                  | 0                |   |   |
| Newest pendir                           | ng referral in days                                                           |                                                        | 0                                                                                                    | 0                                |                  | 0                |   |   |
| Average pendi                           | ing referral in days                                                          |                                                        | 0                                                                                                    | 0                                |                  | 0                |   |   |
| Pending - In F                          | Process Referrals                                                             |                                                        |                                                                                                    |                                  |                  |                  |   |   |
| Number of per                           | nding in process referrals                                                    |                                                        | 0                                                                                                    | 1                                |                  | 1                |   |   |
| Oldest pending                          | g in process referral in days                                                 |                                                        | 0                                                                                                    | 61                               |                  | 61               |   |   |
| Newest pendir                           | ng in process referral in days                                                |                                                        | 0                                                                                                    | 61                               |                  | 61               |   |   |
| Average pendi                           | ing in process referral in days                                               |                                                        | 0                                                                                                    | 61                               |                  | 61               |   |   |
| Completed R                             | eferrals                                                                      |                                                        |                                                                                                    |                                  |                  |                  |   |   |
| Number of refe                          | errals resulting in Program enrollm                                           | ent                                                    | 0                                                                                                    | 6                                |                  | 6                |   |   |
| Longest time                            | Breakdown of Referred to P                                                    | rograms                                                |                                                                                                    |                                  |                  |                  |   |   |
| Shortest time                           | NOTE: P - Pending: P / I - Pe                                                 | nding - In process: A -                                | Accented: D - Denied:                                                                                      | F - Expired                      |                  |                  |   |   |
| Average time                            |                                                                               | nang in process, re                                    | ,                                                                                                    |                                  | •                |                  |   |   |
| Expired Refe                            | Emergency Shelter                                                             |                                                        |                                                                                                    |                                  |                  |                  |   |   |
| Number of ex                            | Emergency onenter                                                             |                                                        |                                                                                                    |                                  |                  |                  |   |   |
| Longest time                            | Agency Name                                                                   | Program Na                                             | ame                                                                                                    |                                  | P                | P/I              | Α | D |
| Shortest time                           | Demo Agency                                                                   | Evergreen F                                            | amily Individual Boom                                                                                      | Shelter                          | 0                | 0                | 1 | 0 |
| Average time                            | 2011071901109                                                                 | Litergreen                                             |                                                                                                    | ononon                           | v                | Ŭ                |   |   |
| Denied Refer                            | The second state of the second state of                                       |                                                        |                                                                                                    |                                  |                  |                  |   |   |
| Number of de                            | Transitional Housing                                                          |                                                        |                                                                                                    |                                  |                  |                  |   |   |
| Longest time                            | Agency Name                                                                   | Program Na                                             | ame                                                                                                    |                                  | P                | P/I              | Α | D |
| Shortest time                           |                                                                               | Donali Tran                                            | sitional Housing                                                                                           |                                  | 0                | 0                | - | 4 |
| Average time                            | Demo Agency                                                                   | Denail Trans                                           | silional Housing                                                                                           |                                  | 0                | 0                |   |   |
| Breakdown                               | PH - Permanent Supportive                                                     | Housing (disability req                                | uired)                                                                                                    |                                  |                  |                  |   |   |
| Client did not                          | Agency Name                                                                   | Program Na                                             | ame                                                                                                    |                                  | Р                | P/I              | Α | D |
| Full Capacity                           |                                                                               | Zion Housin                                            | ~                                                                                                    |                                  | 0                | -                | 4 |   |
|                                         |                                                                               |                                                        |                                                                                                    |                                  |                  |                  |   |   |

Е

Е 0

Е

### **Program Roster**

[GNRL-106] Program Roster (Program Based Report)

- Who's stayed in the program
- Lists program stay information for clients with the selected status in the selected program

| Program                         | Roster Rep           | ort           |                 |                |                |              |          |                    | Activ  | e withir | n [12/01         | Demo Agenc<br>1/2019 - 11/30/202 |
|---------------------------------|----------------------|---------------|-----------------|----------------|----------------|--------------|----------|--------------------|--------|----------|------------------|----------------------------------|
| Housing Move-in: Unde           | efined = Unknown H   | oH or Move-in | is Null,        | = No           | n PH Project,  | A: Assessme  | ents, S: | Services, CN       | : Case | Notes    |                  |                                  |
| Client                          | Unique<br>Identifier | Birth<br>Date | Age<br>At Entry | Current<br>Age | Enroll<br>Date | Exit<br>Date | LOS      | Housing<br>Move-in | A      | s        | CN               | Assigned Staff                   |
| Program: Arches Navig           | gation Center        |               |                 |                |                |              |          |                    |        |          |                  |                                  |
| Fever, Cedar                    | F32DE8A0A            | 11/30/1999    | 20              | 21             | 01/21/2020     | -            | 0        |                    | 0      | 0        | 0                | S. Hoffman                       |
|                                 |                      |               |                 |                |                |              |          |                    |        |          | Nun              | Number of Clients                |
| Program: Coordinated            | Entry Access Poir    | nt            |                 |                |                |              |          |                    |        |          |                  |                                  |
| Canyon, Bryce                   | AAFEF1344            | 09/12/1979    | 40              | 41             | 01/02/2020     | 82.5         | 334      |                    | 0      | 0        | 0                | S. Hoffman                       |
|                                 |                      |               |                 |                |                |              |          |                    |        |          | Nun              | Number of Clients                |
| Program: Street Outre           | ach Program          | 4010701070    | 40              |                | 10/00/0010     |              | 700      |                    | -      | -        | -                | 0.11.4                           |
| Bend, Big                       | FBD52A648            | 10/07/1976    | 42              | 44             | 12/29/2018     |              | 703      |                    | 0      | 0        | 0                | S. Hottman                       |
| Jonez, Maroon                   | F3670B32B            | 01/12/1965    | 55              | 55             | 02/06/2020     | 1000         | 299      |                    | 0      | 0        | 0                | S. Jones*                        |
| Program: Zion Housing           | g                    | L             | 1               | I              |                |              |          | 1                  |        |          |                  | iber of nouseriolus              |
| Mouse, Malia                    | 33347CB86            | 01/02/2018    | 1               | 2              | 02/01/2019     | 040          | 669      | undefined          | 0      | 0        | 0                | S. Jones*                        |
| Mouse, Minnie                   | 471CA3370            | 01/25/1985    | 33              | 35             | 11/11/2018     | -            | 751      | 11/11/2018         | 0      | 1        | 0                | S. Jones*                        |
| Tree, Pine                      | 61F0D4B00            | 06/04/2011    | 9               | 9              | 06/25/2020     | -            | 159      | undefined          | 0      | 0        | 0                | S. Hoffman                       |
| Canyon, Bryce                   | AAFEF1344            | 09/12/1979    | 41              | 41             | 10/08/2020     | 10/08/2020   | 0        | 10/08/2020         | 1      | 1        | 0                | G. Demo                          |
| Tree - do Not Use,<br>Evergreen | 76764A8E7            | 07/01/1988    | 32              | 32             | 10/26/2020     | 101          | 36       | 10/26/2020         | 0      | 0        | 0                | S. Hoffman                       |
|                                 |                      |               |                 |                |                |              |          |                    |        |          |                  | Number of Clients                |
|                                 |                      |               |                 |                |                |              |          |                    |        |          | Nun              | nber of Households               |
| denotes Inactive Assign         | ed Staff             |               |                 |                |                |              |          |                    |        | т        | Tota<br>otal Nun | I Number of Clients              |
| Program Name                    |                      |               |                 |                |                |              |          | Project Type       |        |          |                  |                                  |
| Arches Navigation Center        | ər                   |               |                 |                |                |              |          | Emergency St       | nelter |          |                  |                                  |
| Coordinated Entry Acces         | ss Point             |               |                 |                |                |              |          | Coordinated E      | intry  |          |                  |                                  |
| Street Outreach Program         | n                    |               |                 |                |                |              |          | Street Outread     | ch     |          |                  |                                  |
|                                 |                      |               |                 |                |                |              |          |                    |        |          |                  |                                  |

### **Program Details**

[GNRL-220] Program Details Report

(Program Based Report)

- Who's enrolled in the project
- Returns all the fields and corresponding responses for selected screens.

| Z  | А         | В          | С         | D                     | E              | F             | G                     | Н                    | 1                | J               | К                          | L                        | Μ          | Ν           | 0        |
|----|-----------|------------|-----------|-----------------------|----------------|---------------|-----------------------|----------------------|------------------|-----------------|----------------------------|--------------------------|------------|-------------|----------|
| 1  | Unique ID | First Name | Last Name | Agency                | Assigned Staff | Staff Created | Enrollment Start Date | Enrollment Exit Date | Chronic Homeless | Housing Service | Housing Service Start Date | Housing Service End Date | DOB        | SSN         | Personal |
| 2  | 19C94E6C0 | Peter      | Pine      | [TRAINING] HSH: SFHOT | Aaron Court    | Aaron Court   | 08/05/2020            |                      | N                |                 |                            |                          | 08/03/1982 | 332-21-2212 | 919      |
| 3  | 74E0A28D6 | Rose       | Bush      | [TRAINING] HSH: SFHOT | Aaron Court    | Aaron Court   | 08/07/2020            |                      | Y                |                 |                            |                          | 01/01/1996 | 888-99-9898 | 993      |
| 4  |           |            |           |                       |                |               |                       |                      |                  |                 |                            |                          |            |             |          |
| 5  |           |            |           |                       |                |               |                       |                      |                  |                 |                            |                          |            |             |          |
| 6  |           |            |           |                       |                |               |                       |                      |                  |                 |                            |                          |            |             |          |
| 7  |           |            |           |                       |                |               |                       |                      |                  |                 |                            |                          |            |             |          |
| 8  |           |            |           |                       |                |               | Name Box              |                      |                  |                 |                            |                          |            |             |          |
| 9  |           |            |           |                       |                |               |                       |                      |                  |                 |                            |                          |            |             |          |
| 10 |           |            |           |                       |                |               |                       |                      |                  |                 |                            |                          |            |             |          |
| 11 |           |            |           |                       |                |               |                       |                      |                  |                 |                            |                          |            |             |          |
| 12 |           |            |           |                       |                |               |                       |                      |                  |                 |                            |                          |            |             |          |
| 13 |           |            |           |                       |                |               |                       |                      |                  |                 |                            |                          |            |             |          |
| 14 |           |            |           |                       |                |               |                       |                      |                  |                 |                            |                          |            |             |          |

Please note this report is only available in .zip files.

#### **HMIS Data Quality Report**

**HMIS Data Quality** 

Report [FY 2020]

Q1. Report Validation Table

CA-501 - San Francisco CoC: Demo Agency

CoC Category Filter: Agency CoC

Report period 12/01/2019 - 11/30/2020

#### [HUDX-225] HMIS Data Quality Report (HUD Reports)

- Who needs support around data entry?
- Part of HUD's Data Quality Framework
- Comprehensive data review

| with neport valuation rab                                             | le                             |                        |             | Q3. Universal                                 | Data Ele                                                                             | ments        |              |                       |                                                                                                    |                                                             |                                                                |                                          |                |    |  |
|-----------------------------------------------------------------------|--------------------------------|------------------------|-------------|-----------------------------------------------|--------------------------------------------------------------------------------------|--------------|--------------|-----------------------|----------------------------------------------------------------------------------------------------|-------------------------------------------------------------|----------------------------------------------------------------|------------------------------------------|----------------|----|--|
| Program Applicability: All Projects                                   |                                |                        |             | Program Applicability: All Projects           |                                                                                      |              |              |                       |                                                                                                    |                                                             |                                                                |                                          |                |    |  |
| Total number of persons serve                                         | d                              |                        |             | Program Appli                                 | cability. A                                                                          | rrojecis     |              |                       |                                                                                                    | 1                                                           |                                                                |                                          |                |    |  |
| Number of adults (age 18 or over)                                     |                                |                        |             | Data Element                                  |                                                                                      |              |              |                       | Q6. Timeliness                                                                                                    |                                                             |                                                                |                                          |                |    |  |
| Number of children (under age 18)                                     |                                |                        |             | Veteran Status (3.7)                          |                                                                                      |              |              |                       | Program Applicabilit                                                                                                    | Program Applicability: All Projects                         |                                                                |                                          |                |    |  |
| Number of persons with unknown age                                    |                                |                        |             | Project Start Date (3.10)                     |                                                                                      |              |              |                       | Time for Record Entry                                                                                                    |                                                             | Number of Project Start Records Number of Project Exit Records |                                          |                |    |  |
| Number of leavers                                                     |                                |                        |             | Relationship to Head of Household (3.15)      |                                                                                      |              |              |                       | 0 days                                                                                                    | <u></u>                                                     | 6 2                                                            |                                          | 2              |    |  |
| Number of adult leavers                                               |                                |                        |             | Client Location (3.16)                        |                                                                                      |              |              |                       | 1.3 days 1                                                                                                    |                                                             | 0                                                              |                                          |                |    |  |
| Number of adult and head of household leavers                         |                                |                        |             | Disabling Condition (3.8)                     |                                                                                      |              |              |                       | 1 6 days                                                                                                    |                                                             |                                                                |                                          | 0              |    |  |
| Number of stayers                                                     |                                |                        |             |                                               |                                                                                      |              |              |                       | 4-6 days                                                                                                    |                                                             | 0                                                              |                                          | 0              |    |  |
| Number of adult stayers                                               |                                |                        |             | Q4. Income and Housing Data Quality           |                                                                                      |              |              | 7-10 days             |                                                                                                    | 0                                                           |                                                                | 0                                        |                |    |  |
| Number of veterans                                                    |                                |                        |             | Program Applicability: All Projects           |                                                                                      |              |              |                       | 11+ days                                                                                                    |                                                             | 0                                                              | <u>.</u>                                 | -              | 0  |  |
| Number of chronically homeles                                         | ss persons                     |                        |             | Date Element                                  |                                                                                      |              |              |                       |                                                                                                    |                                                             |                                                                |                                          |                |    |  |
| Number of youth under age 25                                          |                                |                        |             | Data Element                                  |                                                                                      |              |              |                       | Q7. Inactive Record                                                                                                    | Q7. Inactive Records: Street Outreach and Emergency Shelter |                                                                |                                          |                |    |  |
| Number of parenting youth under age 25 with children                  |                                |                        |             | Destination (3.12)                            |                                                                                      |              |              |                       | Program Applicability: Street Outreach & ES-Night By Night                                                                                                    |                                                             |                                                                |                                          |                |    |  |
| Number of adult heads of household                                    |                                |                        |             | Income and Sources (4.2) at Start             |                                                                                      |              |              |                       | Data Element # of Records # of Inactive % of Inactive Records Records |                                                             |                                                                | % of Inactive                            |                |    |  |
| Number of child and unknown-age heads of household                    |                                |                        |             | Income and Sources (4.2) at Annual Assessment |                                                                                      |              |              |                       |                                                                                                    |                                                             |                                                                | Records                                  |                |    |  |
| Heads of households and adult stayers in the project 365 days or more |                                |                        |             | Income and Sources (4.2) at Exit              |                                                                                      |              |              |                       | Contact (Adults and H<br>NbN)                                                                                                    | eads of Household in Stre                                   | et Outreach or ES-                                             | 0                                        | 0              | 0% |  |
|                                                                       |                                |                        |             | Non-Cash Benefits (4.3) at Start              |                                                                                      |              |              |                       | Bed Night (All clients i                                                                                                    | n ES-NbN)                                                   |                                                                | 0                                        | 0              | 0% |  |
| Q2. Personally Identifiable Information (PII)                         |                                |                        |             | Non-Cash Benefits (4.3) at Annual Assessment  |                                                                                      |              |              |                       |                                                                                                    |                                                             |                                                                |                                          |                |    |  |
| Program Applicability: All Pr                                         | ojects                         |                        |             | Non-Cash Bene                                 | fits (4.3) at                                                                        | Exit         |              |                       |                                                                                                    | Programs Included                                           | in Dataset                                                     |                                          |                |    |  |
| Data Element                                                          | Client Doesn't<br>Know/Befused | Information<br>Missing | Data Issues |                                               |                                                                                      |              |              |                       |                                                                                                    | Agency                                                      |                                                                | Program Name                             |                |    |  |
| Name (3.1)                                                            | 0                              | 0                      | 0           | Q5. Chronic H                                 | Q5. Chronic Homeless<br>Program Applicability: ES, SH, Street Outreach, TH & PH(All) |              |              |                       | Demo Agency                                                                                                    |                                                             | Arches Navigation                                              | Center                                   |                |    |  |
| Social Security Number (3.2)                                          | 0                              | 0                      | 4           | Program Appli                                 |                                                                                      |              |              |                       | Demo Agency                                                                                                    |                                                             | Coordinated Entry Access Point                                 |                                          |                |    |  |
| Date of Birth (3.3)                                                   | 0                              | 0                      | 1           | Starting into                                 | Count of                                                                             | Missing time | Missing time | Approximate           | Number o                                                                                                    | t<br>Demo Agency                                            |                                                                | Denali Transitiona                       | l Housing      |    |  |
| Race (3.4)                                                            | 0                              | 0                      |             | records                                       | records                                                                              | (3.917.2)    | (3.917.2)    | (3.9.17.3)<br>Missing | (0.0.17.4                                                                                                    | Demo Agency                                                 |                                                                | Evergreen Family Individual Room Shelter |                |    |  |
| Ethnicity (3.5)                                                       | 1                              | 0                      | 2           |                                               |                                                                                      |              |              |                       | DK/R/mi                                                                                                    | SS Demo Agency                                              |                                                                | Housing Ladder                           |                |    |  |
| Gender (3.6)                                                          | 0                              | 0                      | 2           | ES, SH, Street                                | -                                                                                    |              |              | 0                     | 0                                                                                                    | Demo Agency                                                 |                                                                | Drohlem Cabing                           |                |    |  |
| Overall Score                                                         |                                |                        |             | Outreach                                      | · ·                                                                                  |              |              | J                     | 0                                                                                                    | Demo Agency                                                 |                                                                | Problem Solving                          |                |    |  |
|                                                                       |                                |                        |             | тн                                            | 2                                                                                    | 0            | 0            | 0                     | 0                                                                                                    | Demo Agency                                                 |                                                                | Street Outreach P                        | rogram         |    |  |
|                                                                       |                                |                        |             | PH (all)                                      | 4                                                                                    | 0            | 1            | 0                     | 0                                                                                                    | Demo Agency                                                 |                                                                | Yellowstone Cong                         | regate Shelter |    |  |
|                                                                       |                                |                        |             | Total                                         | 7                                                                                    |              |              |                       |                                                                                                    | Demo Agency                                                 |                                                                | Zion Housing                             |                |    |  |

### Annual Performance Report (APR)

| HUD Annual Performance<br>Report [FY 2022]                                                    | [TRAINING] System<br>Date Range: 06/01/2021 thru 06/10/202<br>Agency cat. filter: Agency Col<br>Client Location filter: N<br>Funding Criteria: Not Based on Funding Source |  |  |  |
|-----------------------------------------------------------------------------------------------|----------------------------------------------------------------------------------------------------|--|--|--|
| Q5a. Report Validations Table                                                                 |                                                                                                    |  |  |  |
| Total number of persons served                                                                | 2                                                                                                    |  |  |  |
| Number of adults (are 18 or over)                                                             |                                                                                                    |  |  |  |
| Number of children (under age 18)                                                             |                                                                                                    |  |  |  |
| Number of persons with unknown are                                                            |                                                                                                    |  |  |  |
| Number of leavers                                                                             | 0                                                                                                    |  |  |  |
| Number of adult leavers                                                                       | 0                                                                                                    |  |  |  |
| Number of adult and head of household leavers                                                 | 0                                                                                                    |  |  |  |
| Number of stavers                                                                             | 2                                                                                                    |  |  |  |
| Number of adult stayers                                                                       | 1                                                                                                    |  |  |  |
| Number of veterans                                                                            | 0                                                                                                    |  |  |  |
| Number of chronically homeless persons                                                        | 0                                                                                                    |  |  |  |
| Number of youth under age 25                                                                  | 1                                                                                                    |  |  |  |
| Number of parenting youth under age 25 with children                                          | 0                                                                                                    |  |  |  |
| Number of adult heads of household                                                            | 1                                                                                                    |  |  |  |
| Number of child and unknown-age heads of household                                            | 0                                                                                                    |  |  |  |
| Heads of households and adult stayers in the project 365 days of                              | more 1                                                                                                    |  |  |  |
| Q6a. Data Quality: Personally Identifiable Information<br>Program Applicability: All Projects |                                                                                                    |  |  |  |
| Data Element Olicat Decesti Informati                                                         | Data Jacuna Tatal 9/ of Essar Data                                                                                                    |  |  |  |

| Data Element                  | Client Doesn't<br>Know/Refused | Information<br>Missing | Data Issues | Total | % of Error Rate |
|-------------------------------|--------------------------------|------------------------|-------------|-------|-----------------|
| Name (3.01)                   | 0                              | 0                      | 0           | 0     | 0.00%           |
| Social Security Number (3.02) | 0                              | 0                      | 0           | 0     | 0.00%           |
| Date of Birth (3.03)          | 0                              | 0                      | 0           | 0     | 0.00%           |
| Race (3.04)                   | 0                              | 0                      |             | 0     | 0.00%           |
| Ethnicity (3.05)              | 0                              | 0                      | 0           | 0     | 0.00%           |
| Gender (3.06)                 | 0                              | 0                      |             | 0     | 0.00%           |
| Overall Score                 |                                |                        |             | 0     | 0.00%           |

[HUDX-227] Annual Performance Report [FY 2022] (HUD Report)

- Snapshot of Program Performance such as Persons Served,
- Incomplete data elements for data quality improvement.
   Including PII, and Universal Data Elements as well as other program related data points.
- Demographics of Persons served.
- Types of Income and Benefits
- Data Timeliness

- Program performance that shows clients progress while enrolled in the program. (Ex: Changes in Clients Income while Enrolled in a Program)
- Client length of Stay
- Exit Destinations

### Annual Performance Report (APR)

| HUD Reports > [HUD]        | X-227] Annual Performance Report [FY 2022]                             | Program Status               | All Programs                                   | $\sim$ |
|----------------------------|------------------------------------------------------------------------|------------------------------|------------------------------------------------|--------|
|                            |                                                                        | December (1)                 | EUWIIT IN. Lee - COC                           |        |
| Switch Access Agency(-ies) |                                                                        | Program(s)                   | Fairfax Hotel - CoC                            |        |
|                            | [TRAINING] St. James Infirmary                                         |                              | SSVF-RRH                                       |        |
|                            | [TRAINING] Swords to Plowshares                                        |                              |                                                | - 1    |
|                            | [TRAINING] Tenderloin Housing Clinic (THC)                             |                              | Stanford Hotel - CoC                           |        |
|                            | [TRAINING] Tenderloin Neighborhood Development Coorporation (TNDC)     |                              | Stanford Hotel - VASH PBV                      |        |
|                            | [TRAINING] Transgender Gender Variant Intersex Justice Project (TGIJP) |                              | Swords Rapid Resolution Program                |        |
|                            |                                                                        |                              |                                                |        |
|                            |                                                                        | Apply Client Location Filter | No                                             | $\sim$ |
| CoC Filter Category        | Agency CoC 🗸                                                           |                              |                                                |        |
| CoC                        | CA-501 - San Francisco CoC 🗸 🗸                                         |                              |                                                |        |
| Program Type(s)            | Chassa                                                                 | LEGACY FEATURE: SERVICE B    | BASED FUNDING SOURCE                           |        |
| riogram type(s)            |                                                                        |                              |                                                |        |
|                            |                                                                        | Funding Criteria             | Not Based on Funding Source                    | $\sim$ |
|                            | Transitional Housing                                                   | ·                            |                                                |        |
|                            |                                                                        |                              | almia almia                                    |        |
|                            | PH - Permanent Supportive Housing (disability required for entry)      | Report Date Range            | 01/01/2021 25 - 01/01/2022 25                  |        |
|                            |                                                                        |                              |                                                |        |
|                            |                                                                        | Report Output Format         | Web Page O PDF O Excel O CSV-Details O CSV-Upl | load   |
|                            |                                                                        |                              |                                                |        |
|                            |                                                                        | Drilldown Output Format      | Web Page      CSV                              |        |
|                            |                                                                        |                              | SUBMIT                                         |        |
|                            |                                                                        |                              |                                                |        |

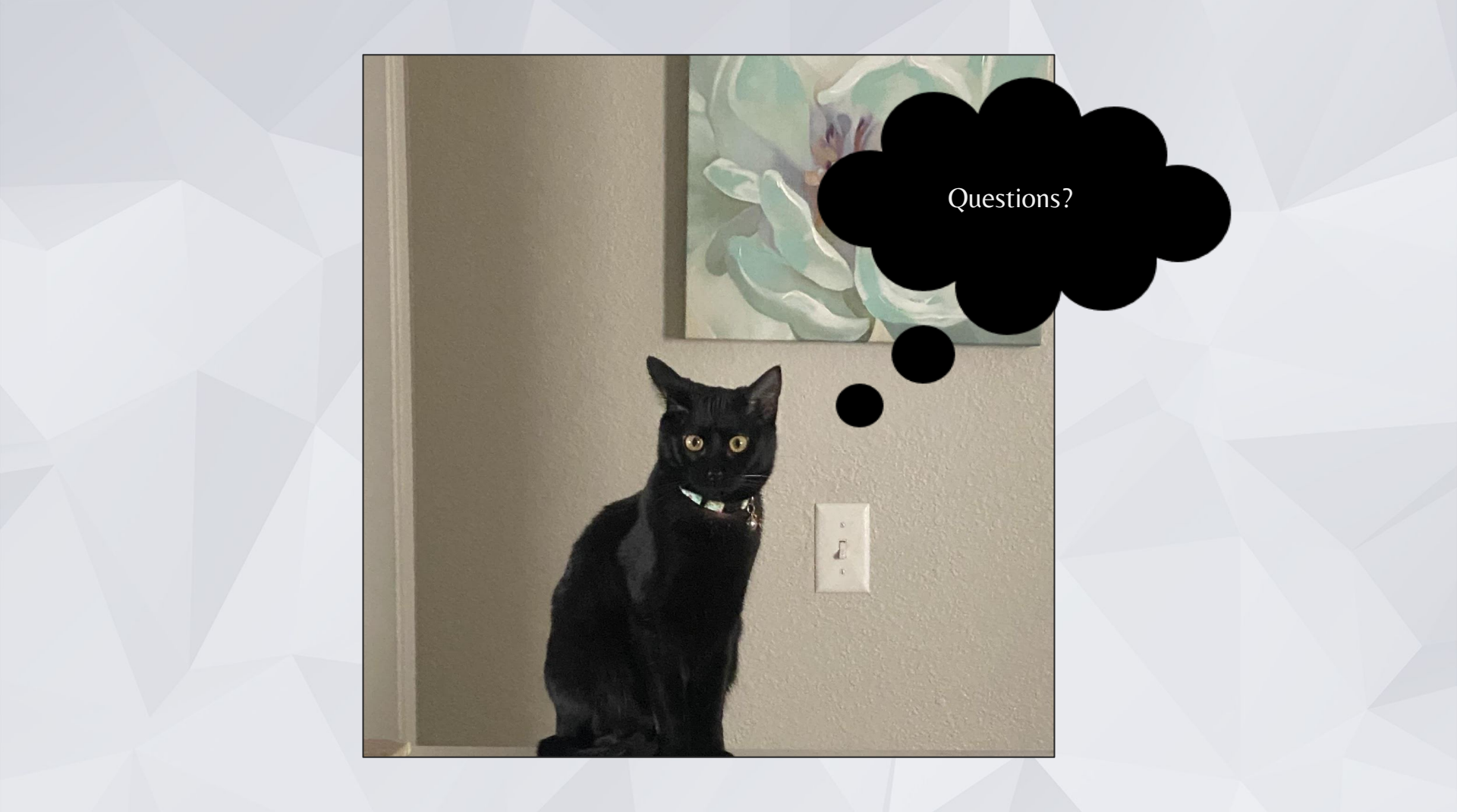

### Joke of the Day!

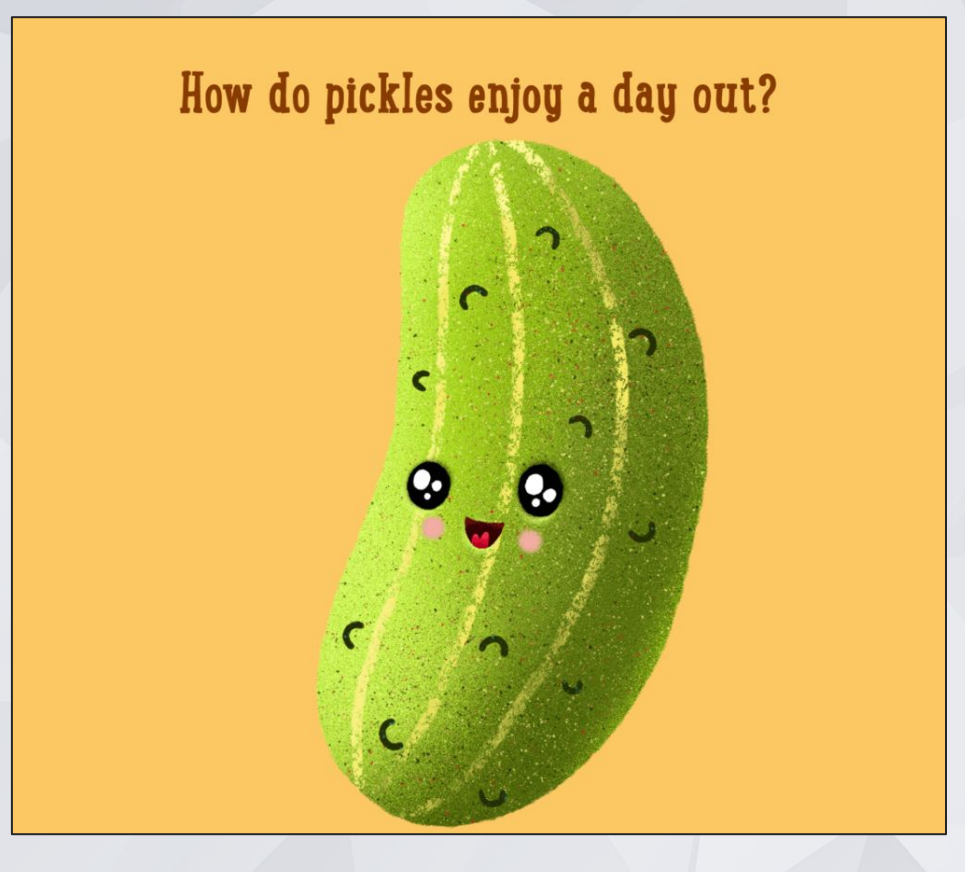

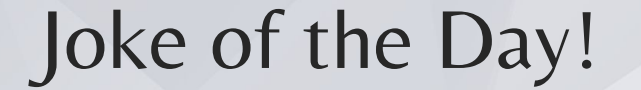

#### How do pickles enjoy a day out?

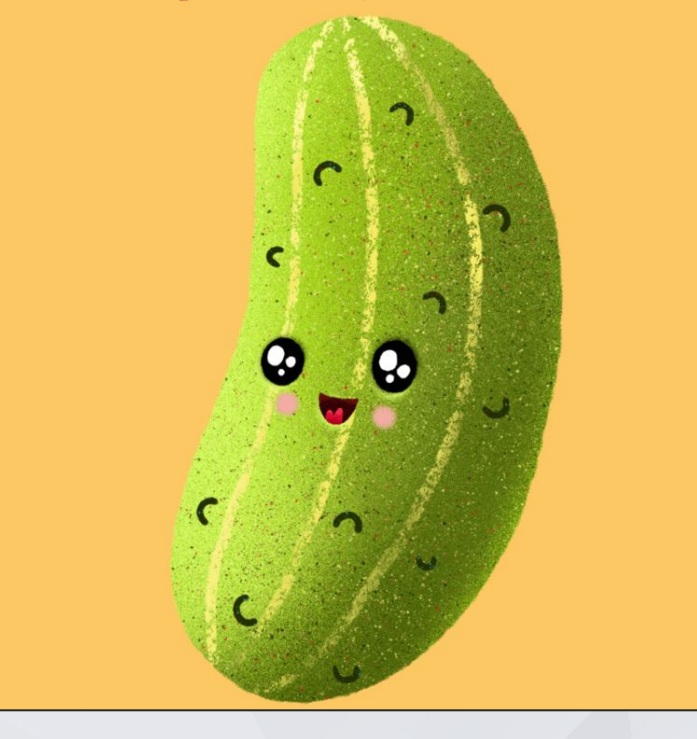

#### Answer:

#### **THEY RELISH IT!**

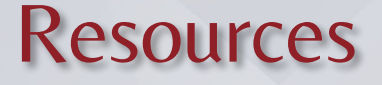

#### **Bitfocus Help Desk**

#### Email: onesf@bitfocus.com

Phone: (415) 429-4211

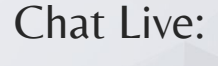

| Rambo                                                    |
|----------------------------------------------------------|
| Hello! — Anything I can do to help?<br>Just let me know. |
| What would you like to do?                               |
| Contact sales                                            |
| Secondary Contact support                                |

#### **ONE System Support Site:** Website: onesf.bitfocus.com

#### Welcome to the ONE System!

Our Vision: the ONE System serves as the single point of truth for information about San Francisco's homeless housing portfolio, increasing the efficiency of the system by supporting and streamlining both client and provider workflows from referral to successful exit.

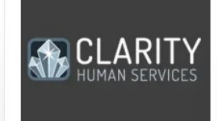

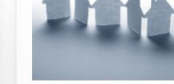

Login to the ONE System

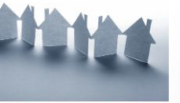

Vacancy Tracker HSH's City-Wide Offline Vacancy

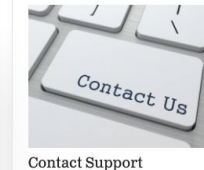

**Upcoming Events** Point-in-Time and Housing **Inventory Counts** SF Virtual ONE System Office

Hours When: Tuesday, September 27 Time: 2p.m. - 3p.m. Register | HERE

Announcements

2022 HUD Data Standards

News and